# Canon

# V-ザビームプリンタ Satera LBP3300

# 設置時にお読みください

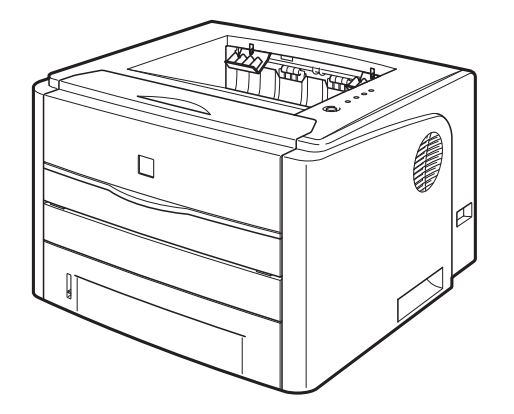

| (ステップ1) プリンタを設置します                                                    | P. 7  |
|-----------------------------------------------------------------------|-------|
|                                                                       |       |
| ステップ 2 トナーカートリッジをセットします                                               | P. 12 |
|                                                                       |       |
| <br>ステップ 3用紙をセットします                                                   | P. 15 |
|                                                                       |       |
| ステップ 4 _ 電源コードとアース線を接続します                                             | P. 21 |
|                                                                       |       |
| レーレー<br>・<br>・<br>・<br>・<br>・<br>・<br>・<br>・<br>・<br>・<br>・<br>・<br>・ | P. 22 |
|                                                                       |       |
| ステップ 6 オプション品を取り付けます                                                  | P. 39 |

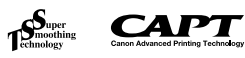

### 最初にお読みください。

このたびはキヤノン LBP3300をお買い上げいただき、ありがとうございます。 ご使用前に必ずこの取扱説明書をお読みください。 将来いつでも使用できるように大切に保管してください。

# はじめに

# 取扱説明書について

本プリンタの CD-ROM には、取扱説明書の電子マニュアル(PDF) が収め られています。

CD-ROM をお使いになる前に、本書の「CD-ROM について」(→P.50)を 参照してください。

- 1:このマークが付いているガイドは、製品に同梱されている紙マニュアルです。
- このマークが付いているガイドは、付属の CD-ROM に収められている PDF マニュアルです。

#### ■ Windows をお使いの場合

| 取扱説明書名              | 内容                                                                                                   | 同梱形態   | PDF マニュアル<br>のファイル名 |
|---------------------|----------------------------------------------------------------------------------------------------|--------|---------------------|
| 設置時にお読みくだ<br>さい(本書) | 本プリンタを設置して印刷<br>ができるようにするまでの<br>準備のしかたについて説明<br>しています。                                               |        | Manual_1.pdf*       |
| かんたん設置ガイド           | プリンタの設置方法を簡単<br>に説明しています。                                                                            |        | _                   |
| ユーザーズガイド            | 印刷のしかた、日常のお手<br>入れ、困ったときの対処の<br>しかたなどを説明していま<br>す。                                                   | 20 Rom | Manual_2.pdf*       |
| ネットワークガイド<br>/スタート編 | ネットワーク環境で印刷す<br>るための準備のしかたにつ<br>いて説明しています。<br>ネットワークガイド/ス<br>タート編は、オプションの<br>ネットワークボードに同梱<br>されています。 |        | _                   |
| ネットワークガイド<br>/本編    | ネットワーク環境で印刷す<br>るための設定やブリンタを<br>管理する方法について説明<br>しています。                                               | 20 Rom | Manual_3.pdf*       |
| リモート UI ガイド         | Web ブラウザからプリン<br>タを操作・設定する方法に<br>ついて説明しています。                                                         | 20 Rom | Manual_4.pdf*       |

\* PDFマニュアルは、「CD-ROM Setup」からご覧いただけます。(→CD-ROM Setup について: P.51)

#### ■Macintosh をお使いの場合

| 取扱説明書名              | 内容                                                                        | 同梱形態  | PDF マニュアル<br>のファイル名                |
|---------------------|---------------------------------------------------------------------------|-------|------------------------------------|
| 設置時にお読みくだ<br>さい(本書) | 本プリンタを設置して印刷<br>ができるようにするまでの<br>準備のしかたについて説明<br>しています。                    |       | 設置時にお読み<br>ください .pdf* <sup>1</sup> |
| かんたん設置ガイド           | プリンタの設置方法を簡単に説明しています。                                                     |       | _                                  |
| ユーザーズガイド            | 日常のお手入れ、困ったと<br>きの対処のしかたなどを説<br>明しています。                                   | 20.00 | ユーザーズガイ<br>ド .pdf* <sup>1</sup>    |
| オンライン<br>マニュアル      | Macintoshに本プリンタ<br>を接続して使用するときの<br>印刷のしかた、困ったとき<br>の対処のしかたなどを説明<br>しています。 |       | オンラインマ<br>ニュアル .pdf* <sup>2</sup>  |

- \*<sup>1</sup> 「設置時にお読みください」および「ユーザーズガイド」は、付属の CD-ROM内の [Manuals] フォルダに収められています。
- \*<sup>2</sup> 「オンラインマニュアル」は、付属の CD-ROM 内の [プリンタドライバ MacOS9] フォルダまたは [プリンタドライバ MacOSX] フォルダに収 められています。
- PDF 形式のマニュアルを表示するには、Adobe Reader/Adobe Acrobat Reader が必要です。ご使用のシステムに Adobe Reader/ Adobe Acrobat Reader がインストールされていない場合は、アドビ システムズ社のホームページからダウンロードし、インストールしてく ださい。

# マークについて

本書では、安全のためにお守りいただきたいことや取り扱い上の制限・注意 などの説明に、下記のマークを付けています。

- 全警告 取り扱いを誤った場合に、死亡または重傷を負う恐れのある警告事項が 書かれています。安全に使用していただくために、必ずこの警告事項を お守りください。
- ▲注意 取り扱いを誤った場合に、傷害を負う恐れや物的損害が発生する 恐れのある注意事項が書かれています。安全に使用していただく ために、必ずこの注意事項をお守りください。

- 重要 操作上、必ず守っていただきたい重要事項や制限事項が書かれています。誤った操作によるトラブルを防ぐために、必ずお読みください。
- メモ 操作の参考となることや補足説明が書かれています。お読みになることをおすすめします。

### 略称について

#### 本書に記載されている名称は、下記の略称を使用しています。

 Microsoft<sup>®</sup> Windows<sup>®</sup> 98 operating system 日本語版:
 Windows 98

 Microsoft<sup>®</sup> Windows<sup>®</sup> Millennium Edition operating system 日本語版:
 Windows Me

 Microsoft<sup>®</sup> Windows<sup>®</sup> 2000 operating system 日本語版:
 Windows 2000

 Microsoft<sup>®</sup> Windows<sup>®</sup> XP operating system 日本語版:
 Windows 2000

 Microsoft<sup>®</sup> Windows Server<sup>TM</sup> 2003 operating system 日本語版:
 Windows Server 2003

 Microsoft<sup>®</sup> Windows Vista<sup>TM</sup> operating system 日本語版:
 Windows Vista

 Microsoft<sup>®</sup> Windows<sup>®</sup> operating system :
 Windows Vista

## 商標について

Canon、Canon ロゴ、LBP、NetSpot は、キヤノン株式会社の商標です。 FontComposer、FontGallery は、キヤノン株式会社の日本における登録 商標です。

Adobe、Adobe Acrobat、Adobe Reader は、Adobe Systems Incorporated (アドビ システムズ社)の商標です。

Apple、Macintosh、Mac OS、TrueType は、米国 Apple Computer, Inc. の商標です。

IBM は、米国 International Business Machines Corporation の商標です。

Microsoft、Windows は、米国 Microsoft Corporation の米国および他の国における登録商標です。

Windows Server、Windows Vista は、米国 Microsoft Corporationの 商標です。

その他、本書中の社名や商品名は、各社の登録商標または商標です。

### オプション品について

本プリンタの機能をフルに活かしてお使いいただくために、次のようなオプ ション品を用意しています。必要に応じてお買い求めください。オプション 品については、本プリンタをお買い求めになった販売店にお問い合わせくだ さい。

#### ■ペーパーフィーダ

本プリンタは、標準状態で給紙力セットと手差し給紙口の合計2つの給紙 部があります。オプションのペーパーフィーダを装着すると、最大3つの 給紙部を使用することが可能です。

ペーパーフィーダユニット PF-35 は、ペーパーフィーダと給紙力セット がセットになっています。

給紙カセットには、A4、B5、A5、リーガル、レター、エグゼクティブ サイズを普通紙(64g/m<sup>2</sup> の場合)で最大約 250 枚までセットできます。

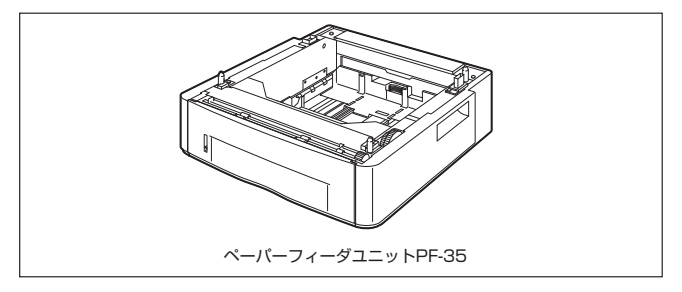

#### ■ネットワークボード(Windows のみ)

ネットワークボードは、本プリンタをLANに接続するための TCP/IP プロトコルに対応したプリンタ内蔵型ネットワークボードです。ネットワークボードにはブラウザを使ってプリンタの機能が設定できる「リモートUI」を内蔵しており、プリンタの設定・管理をネットワーク上のコンピュータから行えます。また、コンピュータ上でネットワークに接続されたプリンタの設定や管理を行うプリンタ管理ユーティリティ「NetSpot Device Installer」も利用することができます。

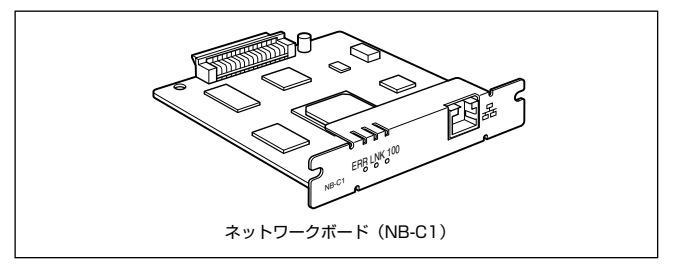

### 環境について

#### 設置環境

本プリンタを安全かつ快適にご使用いただくために、以下の条件を満たした場所に設 置してください。

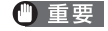

(●) 重要 本プリンタを設置する前に、「安全にお使いいただくために」(→ 📾 ユーザーズガイド)を必ずお読みください。

●以下の電源電圧でお使いください。

100V

50 / 60Hz

●本プリンタの最大消費電力は570W\*以下です。電気的なノイズや許容範囲 を超える電源電圧の降下は、本プリンタだけでなく、コンピュータ本体の誤 作動やデータ消失の原因になることがあります。

\*注:この値は起動時の瞬間的なピークを除いた値です。

●電源を接続するときは、次の事項をお守りください。

- ・ 必ず 15A 以上の電源コンセントに、プリンタの電源を接続してください。
- アース線を接続してください。

お使いの電源について不明な点があれば、ご契約の電力会社またはお近くの電気店など にご相談ください。

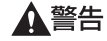

アース線を接続してください。アース線を接続しないで万一漏電した場 合は、火災や感電の原因になります。

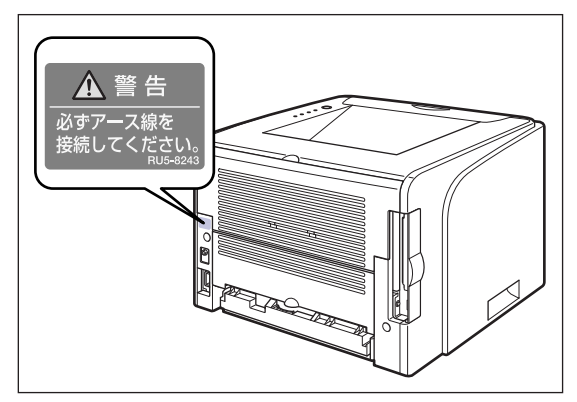

●温度、湿度が以下の範囲内の場所でご使用ください。 周囲温度:10~32.5℃ 周囲湿度: 20~80%RH(結露しないこと)

- 🌔 重要 次のような場合は、プリンタ内部に水滴が生じる(結露)ことがありま す。本プリンタを周囲の温度や湿度に慣らすために、2 時間以上放置し てからご使用ください。プリンタ内部に水滴が生じると、用紙の搬送に 不具合が起こり、紙づまりやプリンタの故障、動作不良となることがあ ります。
  - ・本プリンタが設置されている部屋を急激に暖めた場合

・本プリンタを温度や湿度が低い場所から高い場所へ移動させた場合

- SXE 超音波加湿器をご使用のお客様へ 招音波加湿器をご使用の際に、水道水や井戸水をご使用になりますと、 水中の不純物が大気中に放出され、プリンタの内部に付着して画像不良 の原因となります。ご使用の際には、純水など不純物を含まない水のご 使用をおすすめします。
- ●本プリンタは、次のような場所に設置してください。
  - ・十分なスペースが確保できる場所
  - 風通しがよい場所
  - ・平坦で水平な場所

・本プリンタおよびオプション品の質量に耐えられる十分な強度のある場所

- ▲ 警告 アルコール、シンナーなどの引火性溶剤の近くに設置しないでくださ い。引火性溶剤が製品内部の電気部品などに接触すると、火災や感電の 原因になります。
- ▲注意 • 本プリンタを次のような場所に設置しないでください。火災や感電の原 因になることがあります。
  - ・湿気やほこりの多い場所
  - ・調理台や加湿器のそばなど油煙や湯気があたる場所
  - ・雨や雪が降りかかるような場所
  - 水道の蛇口付近などの水気のある場所

  - ・高温になる場所
  - ・ 火気に近い場所
  - ぐらついた台の上や傾いた所などの不安定な場所、振動の多い場所に設 置しないでください。落ちたり倒れたりして、けがの原因になることが あります。
- 🕛 重要 本プリンタは次のような場所に設置しないでください。故障の原因とな ることがあります。
  - ・
     ・
     急激な温度変化や湿度変化がある場所や
     は露の発生する場所
  - 風诵しの悪い場所
  - ・
     磁気や電磁波を発生する機器の近く
  - ・実験室など、化学反応を起こすような場所

- ・空気中に、塩分やアンモニアガスなどの腐食性または毒性のガスを含んでいるような場所
- ・本プリンタおよびオプション品の質量で歪んだり、沈む可能性のある 場所(じゅうたん、畳などの上)

### プリンタの寸法

本ブリンタの各部の寸法は、以下のようになっております。オプションのペーパーフィーダ装着時の寸法は、「ペーパーフィーダの取り付け」(→P.39)を参照してください。

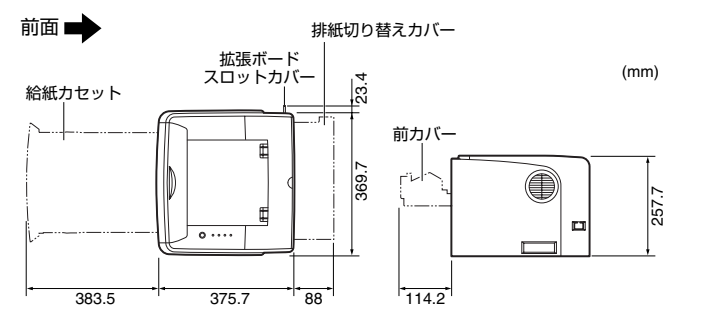

### 設置スペース

本ブリンタの周囲には、次のような空間を確保し、本ブリンタの質量に耐えられる場所を選んで設置してください。周囲に必要なスペース、足の位置は次のようになっています。オプションのペーパーフィーダ装着時の設置スペースは、「ペーパーフィーダの取り付け」(→P.39)を参照してください。

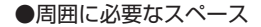

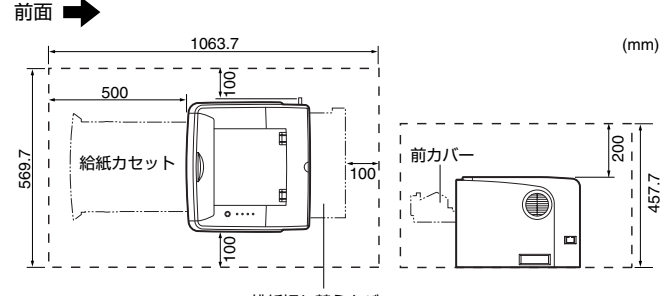

排紙切り替えカバー

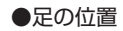

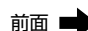

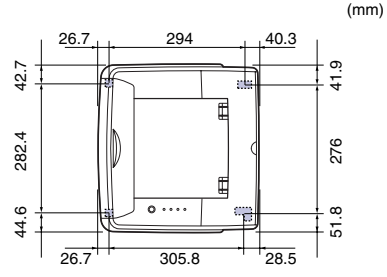

前側の足の高さは7.8mm、先端は12mm×12mmの正方形です。 後側の足の高さは7.8mm、先端は左側21.7mm×40mmの長方形、 右側31.7mm×40mmのL字形です。

### システム環境(Windows の場合)

#### OS ソフトウェア環境

- ·Microsoft Windows 98 日本語版
- ·Microsoft Windows Me 日本語版
- ·Microsoft Windows 2000 Server/Professional 日本語版
- ·Microsoft Windows XP Professional/Home Edition 日本語版\*
- ·Microsoft Windows Server 2003 日本語版\*
- ·Microsoft Windows Vista 日本語版\*
   \*32 ビットプロセッサバージョンのみ

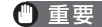

日本語版以外の OS には対応していません。

#### ·最低動作環境

|                             | Windows 98/Me | Windows 2000/XP/<br>Server 2003 | Windows Vista                  |  |
|-----------------------------|---------------|---------------------------------|--------------------------------|--|
| CPU Pentium II<br>300MHz 以上 |               | Pentium II<br>300MHz以上          | Windows Vista の最<br>低システム要件に進枷 |  |
| メモリ (RAM) *1                | 64MB以上        | 128MB以上                         |                                |  |
| ハードディスク空き<br>容量*2           | 120MB以上       | 120MB以上                         | 120MB以上                        |  |

(IBM-PC 互換機)

\*1 お使いのコンピュータのシステム構成や使用するアプリケーションにより実際に使用でき るメモリ容量が異なるため、上記の環境はどんな場合でも印字を保証するものではありません。

\*2 おまかせインストールでプリンタドライバと取扱説明書をインストールする場合に必要な ハードディスクの空き容量です。必要なハードディスクの空き容量は、お使いのシステム環 境やインストールの方法によって異なります。

|           | Windows 98/Me            | Windows 2000/XP/<br>Server 2003 | Windows Vista                  |
|-----------|--------------------------|---------------------------------|--------------------------------|
| CPU       | Pentium III<br>600MHz 以上 | Pentium III<br>600MHz 以上        | Windows Vista の推<br>将システム亜仕に進圳 |
| メモリ (RAM) | 128MB 以上                 | 256MB 以上                        | モンヘノム女件に竿拠                     |

#### インタフェース環境

#### USB 接続時

·Windows 98/Me: USB Full-Speed (USB1.1 相当)

·Windows 2000/XP/Server 2003/Vista: USB 2.0 Hi-Speed/USB Full-Speed (USB1.1 相当)

- ネットワーク接続時(接続するにはオプションのネットワークボードが必要です。) ・コネクタ:10BASE-T または 100BASE-TX
- ・プロトコル:TCP/IP
- ・サウンドをお使いになる場合は、PC 音源(および PCM 音源のドライバ)が組み込まれている必要があります。PC スピーカドライバ (speaker.drv など)はお使いにならないでください。
  - 本ブリンタは、双方向通信を行います。片方向通信のプリントサーバや USB ハブ・切替器等を使用しての接続は、動作確認を行っておりませんので動作保証はできません。

# システム環境(Macintosh の場合)

#### OS ソフトウェア環境

- ·Mac OS 9
- ・Mac OS X(ネイティブ)
- ・OS ソフトウェア環境の詳細については、付属のCD-ROMの以下のフォ ルダに収録されている「お読みください」を参照してください。
   ・ Mac OS 9: [プリンタドライバ MacOS9] フォルダ
   ・ Mac OS X: [プリンタドライバ MacOSX] フォルダ
  - 最新のプリンタドライバは、キヤノンホームページより入手することが できます。
  - Mac OS X の Classic 環境には対応していません。
  - •日本語版以外の Mac OS には対応していません。

#### インタフェース環境

- ・USB: USB 2.0 Hi-Speed (Mac OS X 10.3.3 以降のみ) / USB Full-Speed (USB 1.1 相当)
- ◇ メモ 本プリンタは、双方向通信を行います。片方向通信のUSB ハブ・切替 器等を使用しての接続は、動作確認を行っておりませんので動作保証は できません。

#### 動作コンピュータ環境

·USB ポートを標準で搭載する機種

ハードディスク/メモリ ・上記 OS が十分に動作する容量

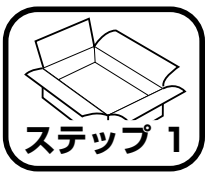

プリンタを設置します

# パッケージの内容を確認する

プリンタを設置する前に、パッケージに次のものがすべて揃っているかどう かを確認してください。万一不足しているものや破損しているものがあった 場合には、お買い求めの販売店までご連絡ください。

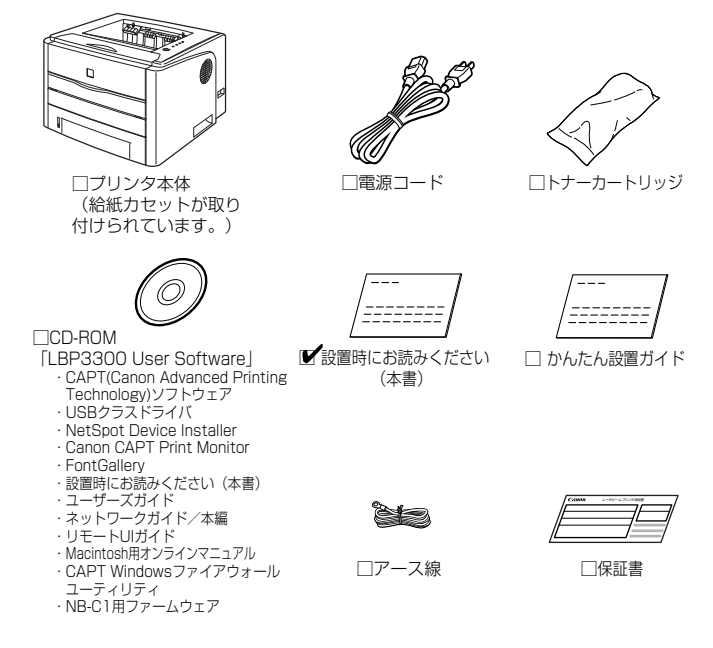

- 同梱されているトナーカートリッジの寿命は、A4 サイズで、「ISO/IEC 19752」\*に準拠し、印字濃度が工場出荷初期設定値の場合、約2,500 ページです。
  - \* 「ISO/IEC 19752」とは、国際標準化機構 (International Organization for Standardization) より発行された「印字可能枚数の測定方法」に関す る国際標準

- 交換用のトナーカートリッジは、2種類用意しています。ひとつは同梱 されているトナーカートリッジと同じもの、もうひとつはトナーカート リッジの寿命が異なるものです。交換用のトナーカートリッジの詳細に ついては、2000 ユーザーズガイド「第5章日常のメンテナンス」を参照 してください。
- 本プリンタにはインタフェースケーブルは付属していません。お使いの コンピュータ、または接続方法に合わせてご用意ください。USB ケー ブルは、以下のマークがあるケーブルをご使用ください。

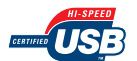

# 設置場所に運ぶ

# 設置場所が確保できたら、プリンタ本体を設置場所へ運びます。プリンタ本体を持ち運ぶときは、給紙カセットを引き出してから持ち運びます。

- 重要
   ・オブションのペーパーフィーダを取り付けるときは、プリンタ本体を設置場所に運ぶ前にペーパーフィーダを設置してください。ペーパーフィーダの設置方法については、「ペーパーフィーダの取り付け」 (→P.39)を参照してください。
  - ・設置場所には、オプション品の取り付けやケーブルの接続などを行うためのスペースを確保しておいてください。

#### 給紙カセットを引き出します。

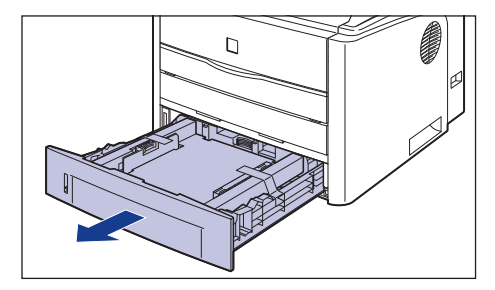

# 2 プリンタ本体を設置場所へ運びます。

ステップ 1

プリンタ本体下部にある運搬用取っ手に、プリンタ前面から手を掛け、両手でしっ かり持ってください。

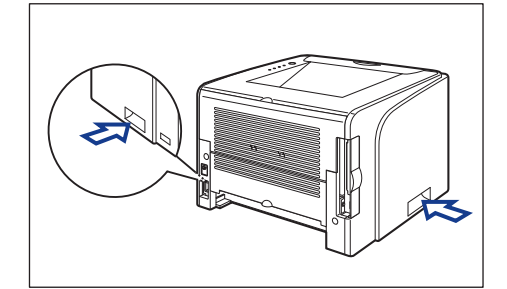

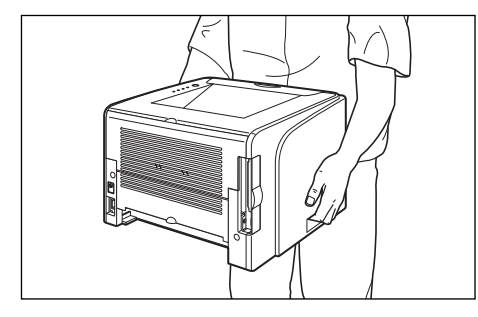

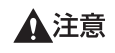

▲注意 ・本プリンタは、給紙カセット、トナーカートリッジを取り付けていない 状態で約 10kg あります。腰などを痛めないように注意して持ち運ん でください。

• 絶対に本体前面や排紙口など、運搬用取っ手以外の部分を持たないでく ださい。落としてけがの原因になることがあります。

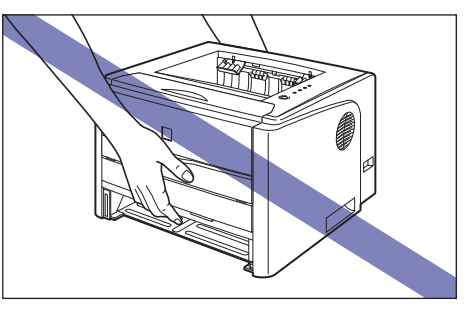

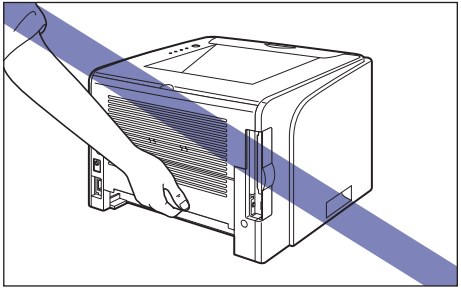

•本プリンタは、本体背面側(A)が重くなっています。持ち上げるとき にバランスをくずさないように注意してください。落としてけがの原因 になることがあります。

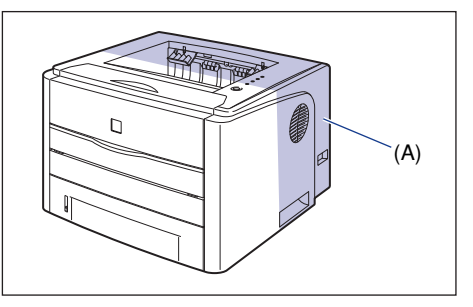

● 重要 ・プリンタ本体の取り出し作業は、周囲に十分なスペースがある広い場所 で行ってください。

- 前カバーや手差し給紙ロカバー、両面ユニットカバーを止めているテー ブは、付けたまま持ち運んでください。
- **3** 設置場所にゆっくりとおろします。

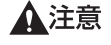

ブリンタはゆっくりと慎重におろしてください。手などを挟むと、けがの原因になることがあります。

# **4** 給紙カセットをプリンタにセットします。

給紙カセット前面が、プリンタの前面と揃うまで、しっかりと奥まで押し込みま す。

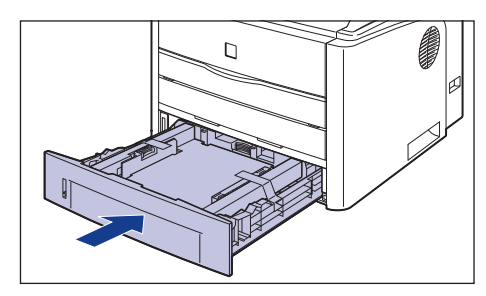

# 梱包材を取り外す

本プリンタには、輸送時の振動や衝撃から装置を守るために、テーブや梱包 材が取り付けられています。設置場所へ運んだら、これらのテープや梱包材 を取り外してください。

- ・給紙カセット内部に梱包材が残っていると、動作時に給紙不良や故障の 原因になります。必ず手順にしたがって梱包材を残さずに取り外してく ださい。
  - 取り外した梱包材は、移転や移設、修理などの輸送時に必要になります。なくさないよう大切に保管しておいてください。
- 密末 個包材は予告なく位置・形状が変更されたり、追加や削除されることがあります。

### プリンタに貼られている以下のテープ(3箇所)を取り外します。

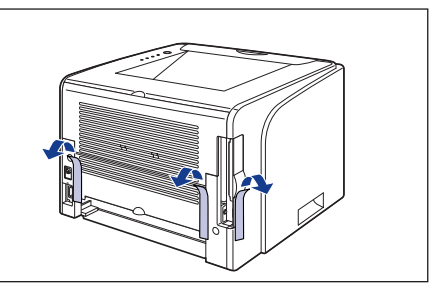

2

プリンタに貼られている以下のテープ(3箇所)を取り外します。

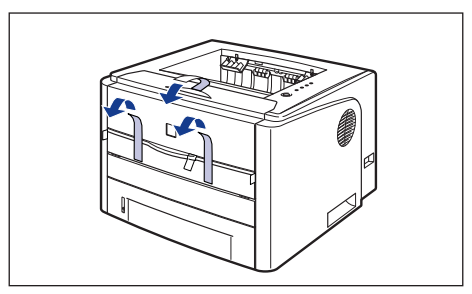

ステップ

# 3 手差し給紙ロカバーを開けます。

ステップ

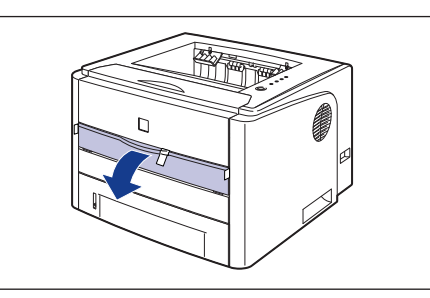

4 プリンタに貼られている以下のテープ(3箇所)を取り外します。

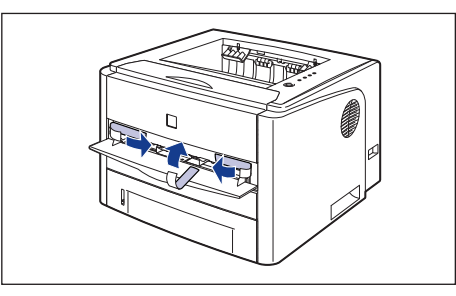

5 手差し給紙ロカバーを閉めます。

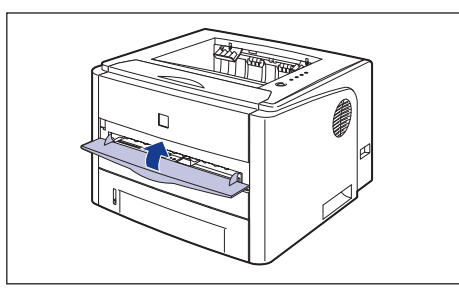

6 給紙カセットを引き出します。

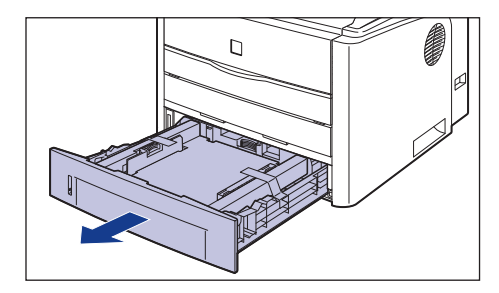

- 🕛 重要
- 給紙カセットの黒いゴムパッド(A)には触れないでください。給紙不良の原因になります。

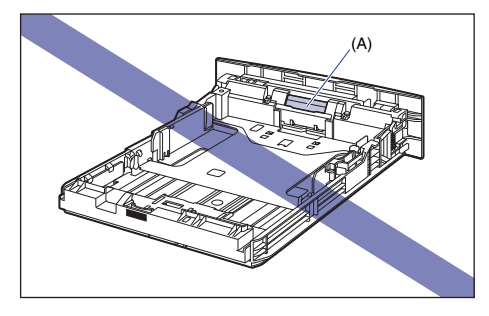

7 給紙カセット内部の梱包材を止めているテープ(2箇所)を取り外します。

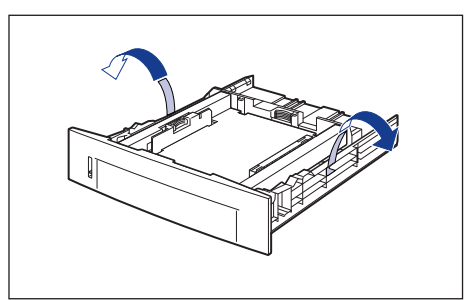

10

#### 8 給紙カセット内部の梱包材を取り外します。

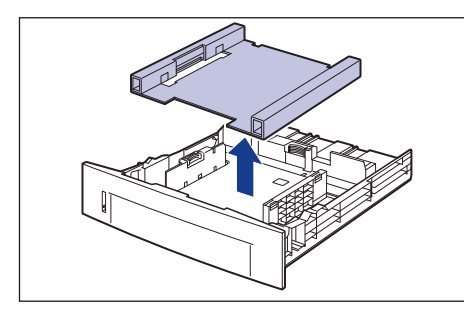

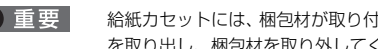

#### ● 重要 給紙カセットには、梱包材が取り付けられています。必ず給紙カセット を取り出し、梱包材を取り外してください。

#### 9 給紙カセットをプリンタにセットします。

給紙カセット前面が、プリンタの前面と揃うまで、しっかりと奥まで押し込みま す。

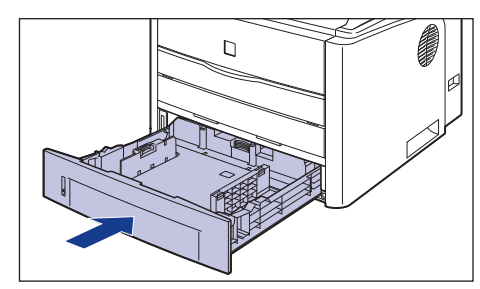

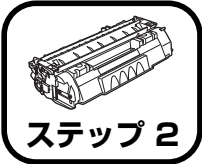

# トナーカートリッジを セットします

ステッフ

トナーカートリッジの取り扱いについては、 🎑 ユーザーズガイド「第 5 章 日常のメンテナンス」を参照してください。

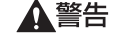

トナーカートリッジから微弱な磁気が出ています。心臓ペースメーカー をご使用の方は、異常を感じたらトナーカートリッジから離れてくださ い。すぐに、医師にご相談ください。

▲注意 トナーで衣服や手を汚さないように注意してください。衣服や手が汚れた場合は、直ちに水で洗い流してください。温水で洗うとトナーが定着し、汚れがとれなくなることがあります。

① 重要 取り外した梱包材は、地域の条例にしたがって処分してください。

## 前カバーを開けます。

前カバーの取っ手を持って、ゆっくりと開けます。

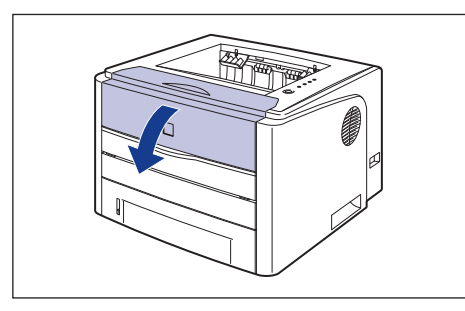

● 重要 図の位置にある高圧接点部(A)や電気接点部(B)には、絶対に触れないでください。ブリンタ故障の原因になることがあります。

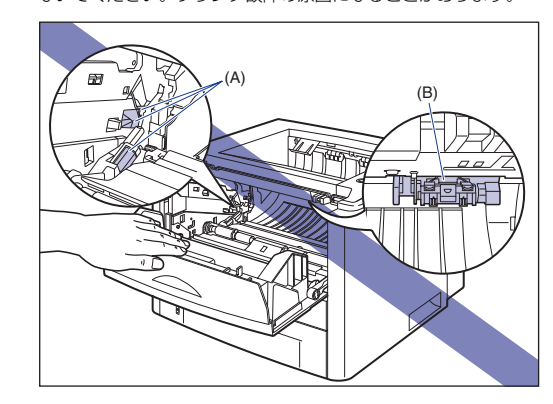

# 2 トナーカートリッジを保護袋から取り出します。

保護袋は左右に切り込みがありますので、手で切り取って開けることができます。

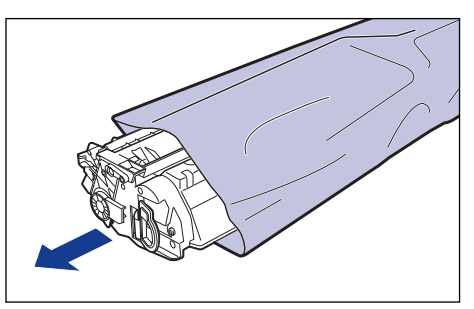

| 0 | 重 | 要 |
|---|---|---|
|   |   |   |

トナーカートリッジが入っていた保護袋は、捨てずに保管しておいてく ださい。プリンタのメンテナンスなど、トナーカートリッジを取り出す ときに必要になります。

3 トナーカートリッジを図のように持ち、ゆっくりと 5~6回振って、内部の トナーを均一にならします。

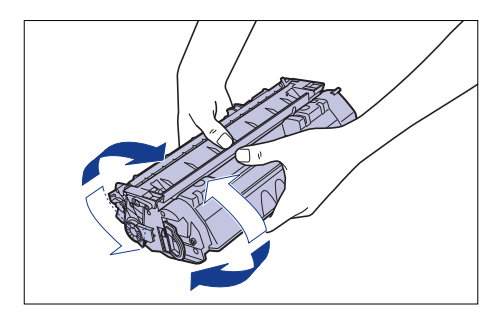

- ① 重要 ・トナーが均一になっていないと、印字品質が低下します。この操作は必 ず行ってください。
  - トナーカートリッジはゆっくり振ってください。ゆっくり振らないとト ナーがこぼれることがあります。
- トナーカートリッジを平らな場所に置き、図のようにタブを折り①、トナー カートリッジを押さえながらシーリングテープ (長さ約 45cm)をゆっくり と引き抜きます②。

シーリングテープは、タブに指をかけ、矢印の方向にまっすぐ引き抜きます。

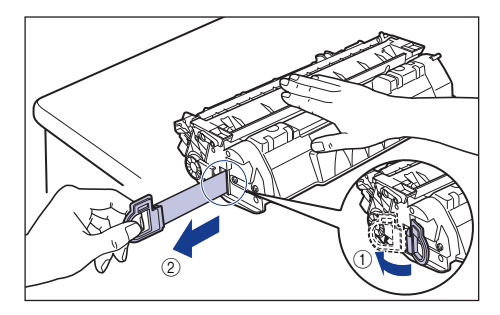

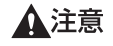

シーリングテープを勢いよく引き抜いたり、途中で止めたりするとト ナーが飛び散ることがあります。トナーが日や口に入った場合は、直ち に水で洗い流し、医師と相談してください。

● 重要 ・曲げて引いたり、上向きや下向きに引っ張らないでください。シーリン グテープが途中で切れ、完全に引き抜けなくなることがあります。

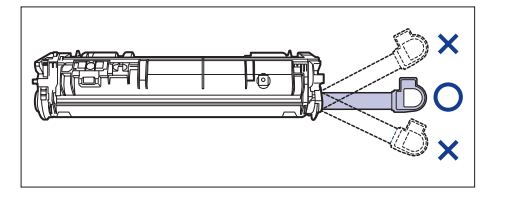

- シーリングテープは最後まで完全に引き抜いてください。シーリング テープがトナーカートリッジ内に残っていると、印字不良の原因になり
- シーリングテープを引き抜くときは、トナーカートリッジメモリ(A) に触れたり、ドラム保護シャッター(B)を手で押さえつけないように 気を付けて作業を行ってください。

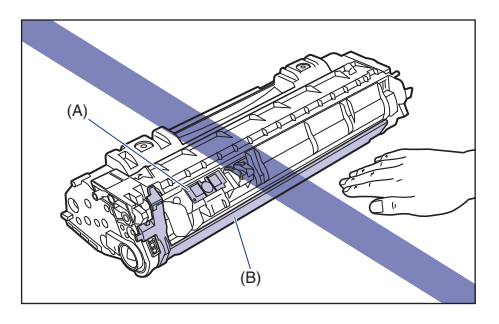

5 図のように矢印のついている面を上にして、トナーカートリッジを正しく持 ちます。

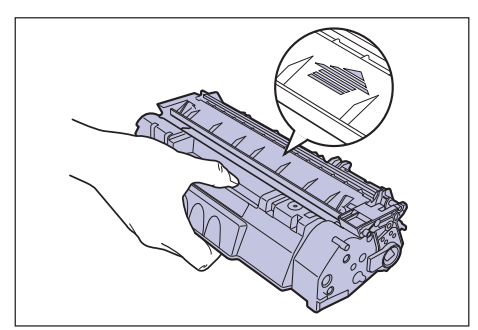

ます。

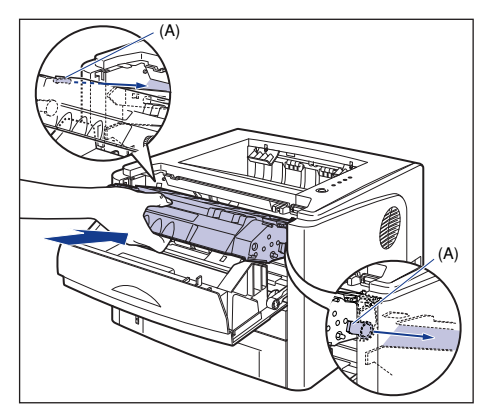

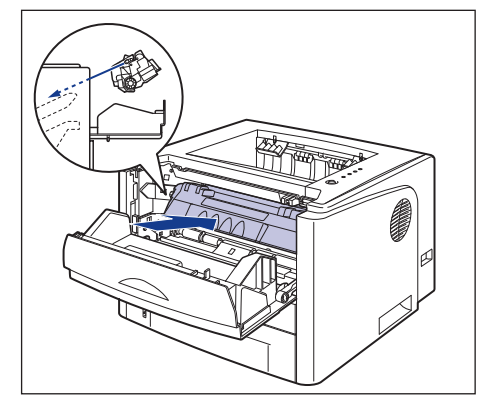

# 前カバーを閉めます。

前カバーの取っ手を持って、ゆっくりと閉めます。

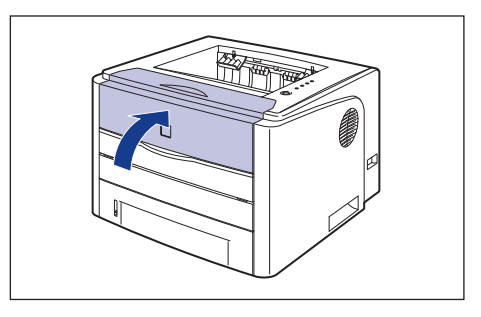

- ・前カバーが閉まらないときは、トナーカートリッジの取り付け状態を確認してください。無理に前カバーを閉めると故障の原因になります。
  - トナーカートリッジを取り付けたあと、前カバーを開けたまま長時間放置しないでください。

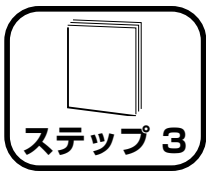

用紙をセットします

本プリンタは、標準状態では給紙カセット(カセット 1)と手差し給紙口の 合計 2 つの給紙部から給紙することができます。また、オプションのペー パーフィーダ(カセット 2)を装着することにより、最大3つの給紙部から 給紙することができます。

ここでは、給紙カセットと手差し給紙口に定形サイズの普通紙や厚紙をセットする方法のみを記載します。普通紙や厚紙以外の用紙をセットする場合や、オプションのペーパーフィーダをプリンタに取り付ける場合は、以下の 項目を参照してください。

- ●OHP フィルム、ラベル用紙、はがき、封筒、ユーザ定義用紙をセットする場合 → 🔂 ユーザーズガイド「第2章給紙/排紙のしかた」
- ●オプションのペーパーフィーダをプリンタに取り付ける場合 → ペーパーフィーダの取り付け: P.39
- 使用できる用紙の詳細は、 金 ユーザーズガイド「第 2 章 給紙 / 排紙 のしかた」を参照してください。

# 給紙力セットに用紙をセットする

給紙カセットには A4、B5、A5、リーガル、レター、エグゼクティブサイ ズの普通紙(60~90g/m<sup>2</sup>)を約250枚までセットできます。また、厚 紙(91~120g/m<sup>2</sup>)をセットすることもできます。 給紙カセットに用紙をセットするときは、必ず縦置きにセットしてください。

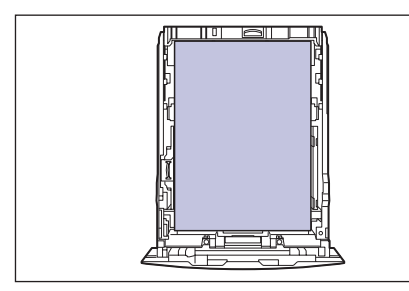

- ① 重要 ・ペーパーフィーダの設置後、はじめて給紙カセットに用紙をセットする ときは、必ずプリンタの電源を一度入れてから行ってください。
  - 印刷中に給紙カセットを抜き取らないでください。紙づまりや故障の原因になることがあります。
  - カセット2から印刷する場合は、必ずカセット1がセットされていることを確認してから印刷してください。カセット1がセットされていない状態で、カセット2から印刷すると紙づまりが起こります。
- カセット2(オプションのペーパーフィーダ装着時)の用紙のセット方法は、カセット1と同じです。

#### 給紙カセットを引き出します。

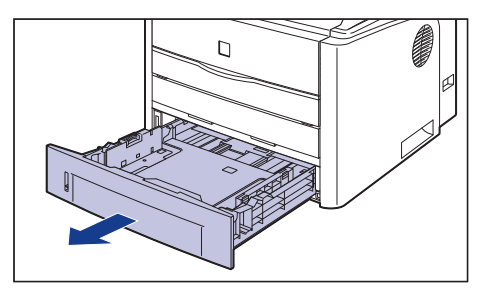

▲注意

用紙をセットするときは、必ず給紙カセットをプリンタから取り出して セットしてください。給紙カセットを途中まで引き出した状態で用紙を セットすると、給紙カセットが落ちたりプリンタが倒れたりして、けが の原因になることがあります。

# 2 側面の用紙ガイドのロック解除レバーをつまみながら、セットする用紙サイズの位置に合わせて用紙ガイドを移動します。

側面の用紙ガイドは左右が連動しています。(A)の部分をセットする用紙サイズ に合わせます。

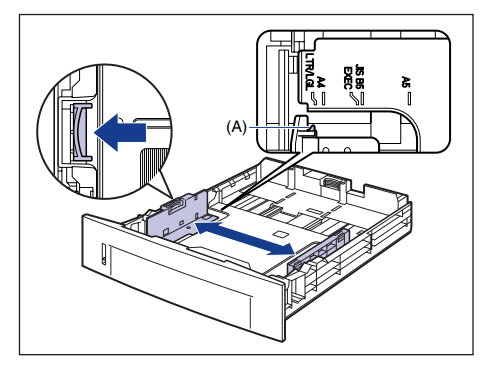

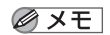

B5 サイズ(182mm × 257mm)を使用する場合は、用紙ガイドを 「JIS B5」に合わせてください。

3 後端の用紙ガイドのロック解除レバーをつまみながら、セットする用紙サイズの位置に合わせて用紙ガイドを移動します。

(A)の部分をセットする用紙サイズに合わせます。

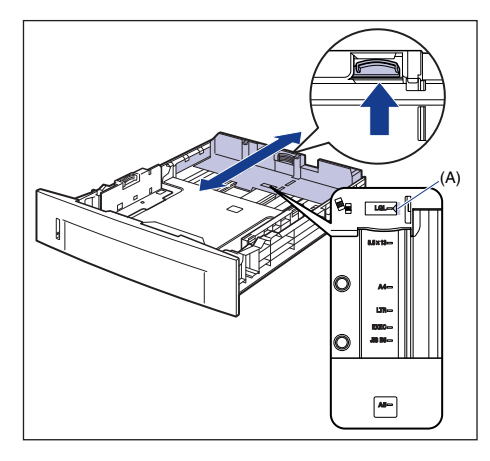

1 重要
「8.5x13」の位置は使用しません。

4 用紙の後端を用紙ガイドに合わせてセットします。

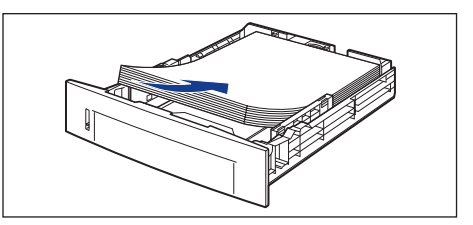

1注意

用紙を補給するときは、用紙の端で手を切ったりしないように、注意して扱ってください。

- 必ず用紙ガイドがセットする用紙サイズの位置に合っているかを確認してください。用紙ガイドがセットする用紙サイズの位置に合っていないと、給紙不良の原因となります。
  - ・裁断状態が悪い用紙を使用すると、重送しやすくなる場合があります。
     そのような場合は、用紙の束をよくさばき、用紙を平らな場所でよく揃えてからセットしてください。
- ✓ メモ
   レターヘッドやロゴ付きの用紙などに印刷する場合は、用紙の表面(印 刷する面)を下に向け、以下のようにセットします。
   ( ←: 給紙方向)

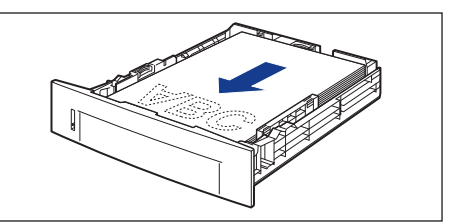

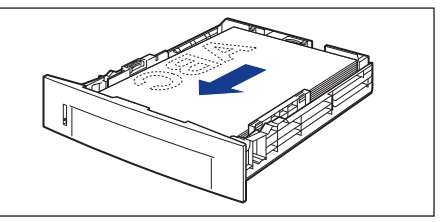

## 5 田紙を図のように下へ押さえ、積載制限マーク(A)を超えていないか確認 し、用紙ガイドに付いているツメ(B)の下に用紙を入れます。

用紙ガイドのツメと用紙の間に十分すき間があることを確認してください。すき 間が十分にない場合は用紙を少し減らします。

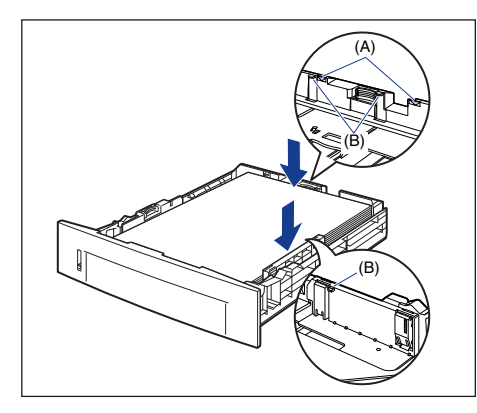

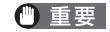

重要 給紙カセットにセットできる用紙の枚数は、以下の通りです。絶対に用 紙ガイドの積載制限マークを超えない範囲でセットしてください。積載 制限マークを超す量の用紙をセットすると、給紙不良の原因となりま す。

- ・普通紙 約250枚(64g/m<sup>2</sup>の場合)
- ·厚紙 約200枚 (91g/m<sup>2</sup>の場合)

#### 6 給紙力セットをプリンタにセットします。

給紙カセット前面が、プリンタの前面と揃うまで、しっかりと奥まで押し込みま す。

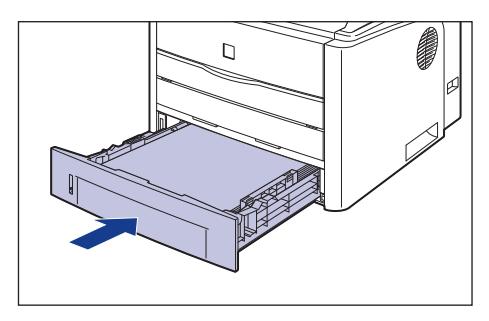

#### ●用紙残量表示について

給紙力セットには、セットされている用紙の量を示す用紙残量表示(A)があ ります。用紙がいっぱいまで入っていると、用紙残量表示が上がります。用紙 が減るにしたがって表示が下がってきますので、用紙の残量を知る日安になり ます。

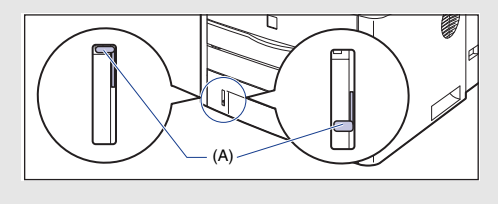

本プリンタの給紙カセットは、自動的に用紙サイズの検知ができないため、給紙カ セットにセットした用紙サイズを登録する必要があります。 ソフトウェアのインストール (→P.22) を行ったあと、Windows をお使いの場 合は、「給紙カセットの用紙サイズを登録する」(→P.29)を参照して用紙サイズ の登録を行ってください。Macintoshをお使いの場合は、オンラインマニュアル 「第4章便利な印刷機能」を参照して用紙サイズの登録を行ってください。

# 手差し給紙口に用紙をセットする

手差し給紙口には A4、B5、A5、リーガル、レター、エグゼクティブサイ ズの普通紙 (60 ~ 90g/m<sup>2</sup>) をセットできます。また、厚紙、OHP フィ ルム、ラベル用紙、はがき、封筒洋形 4 号、封筒洋形 2 号や幅が 76.2 ~ 215.9mm、長さが 127.0 ~ 355.6mm のユーザ定義用紙をセットする こともできます。

手差し給紙口に用紙をセットするときは、必ず縦置きにセットしてください。

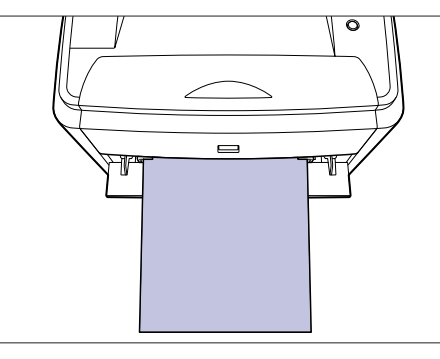

- 重要 ・手差し給紙口には1枚のみ用紙がセットできます。
  - 手差し給紙口に用紙をセットするときは、ブリンタが動作していないこと、印刷可ランプ(緑色)が点灯していることを確認してください。ただし、手差し給紙口から複数部数や複数ページの印刷を行う場合に、2枚目以降の用紙をセットするときは、ブリンタが動作していないこと、給紙ランプ(オレンジ色)が点滅していることを確認してください。印刷中や排紙直後などのプリンタ動作中に、手差し給紙口に用紙をセットすると、セットした用紙が印刷されないまま排紙されたり、紙づまりの原因となります。
  - 印刷中は、手差し給紙口の用紙に触れたり、引き抜いたりしないでくだ さい。動作異常の原因になります。

手差し給紙口カバーを開けます。

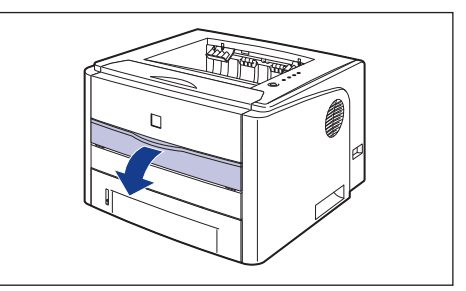

2 図のように用紙ガイドをセットする用紙の幅に合わせて移動します。

用紙ガイドは左右が連動しています。

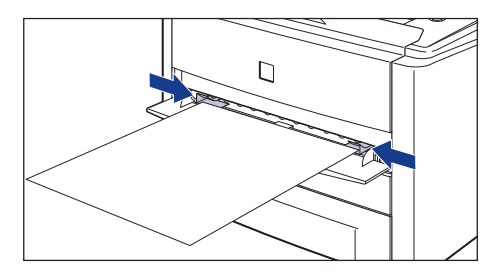

🕛 重要

必ず用紙ガイドを用紙の幅に合わせてください。ゆるすぎたりきつすぎ たりすると、正しく送られなかったり、紙づまりの原因になります。

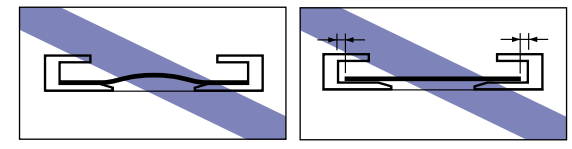

🖉 メモ

レターヘッドやロゴ付きの用紙などに印刷する場合は、用紙の表面(印 刷する面)を上に向け、以下のようにセットします。 ( 🛑 : 給紙方向)

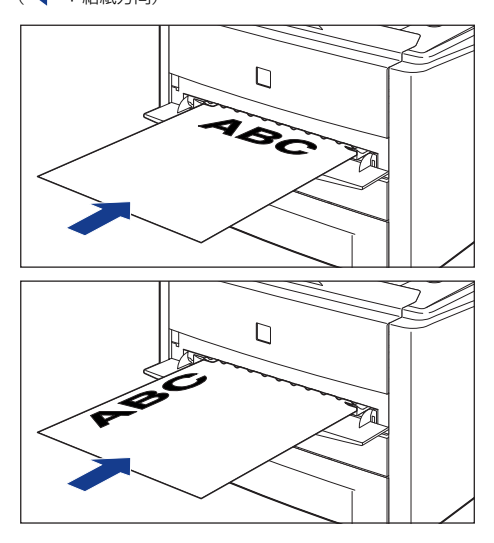

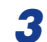

図のように用紙に手をそえて、奥に当たるまでゆっくりと差し込みます。

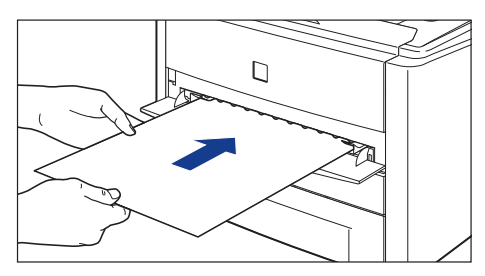

用紙をセットすると、給紙口に用紙が少し送られます。

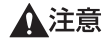

用紙をセットするときは、用紙の端で手を切ったりしないように、注意 して扱ってください。

● 重要 ● 用紙を斜めにセットしないでください。 • 用紙の先端が折れ曲がっていたり、カールしている場合は、端を伸ばし てからセットしてください。

# 排紙先の選択

本プリンタには、本体上面の「フェイスダウン排紙トレイ」と本体背面の「フェ イスアップ排紙口」の2つの排紙先があります。

印刷中に排紙先の切り替えは行わないでください。紙づまりの原因になります。

▲注意 排紙部のローラには衣服や手などを近づけないでください。印刷中でな くてもローラが急に回転し、衣服や手などが巻き込まれて、けがの原因 になることがあります。

#### ■フェイスダウン排紙トレイ

フェイスダウン排紙トレイに印字した面が下向き(フェイスダウン)で排 紙されます。

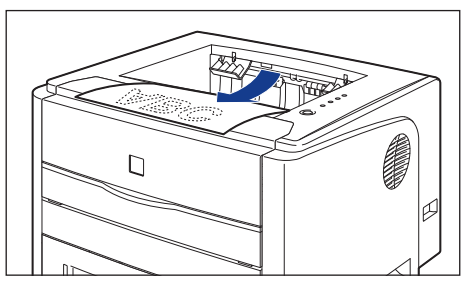

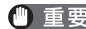

- 重要 ・自動両面印刷するときは、フェイスダウン排紙トレイにのみ排紙できます。
  - ・
     ・
     両面印刷中はフェイスダウン排紙トレイに用紙が完全に排紙されるま
     で用紙に触れないでください。両面印刷中は表面を印刷したあと一度途 中まで排紙され、裏面を印刷するために再度給紙されます。
  - プリンタの使用中や使用直後は、フェイスダウン排紙トレイ周辺部が高 温になります。用紙を取り除くときや、紙づまりの処理をするときは、 フェイスダウン排紙トレイ周辺に触れないように気を付けてください。

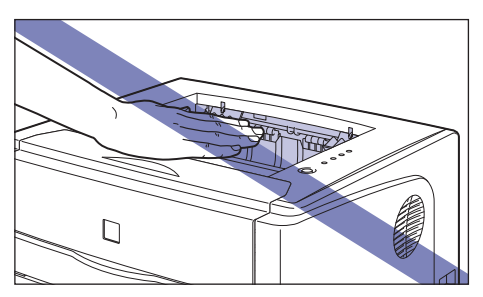

✓ メモ フェイスダウン排紙トレイには、普通紙で約125枚(64 g/m<sup>2</sup>の用) 紙)まで積載することができます。

#### ■ フェイスアップ排紙口

本体背面のフェイスアップ排紙口に印字した面が上向き(フェイスアッ プ)で排紙されます。フェイスアップ排紙口への排紙は、用紙がまっすぐ に排紙されるので、カールしやすい OHP フィルムやラベル用紙、はがき、 封筒などに印字するときに向いています。

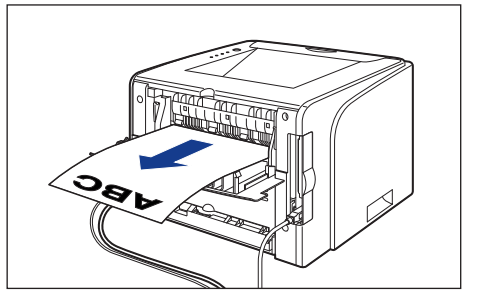

- 重要 自動両面印刷するときは、必ず排紙切り替えカバーを閉じてから行って ください。
  - フェイスアップ排紙口に排紙された用紙は、排紙されるたびに1枚ずつ 取り除いてください。
  - プリンタの使用中や使用直後は、フェイスアップ排紙口が高温になりま す。用紙を取り除くときや、紙づまりの処理をするときは、フェイス アップ排紙口周辺に触れないように気を付けてください。

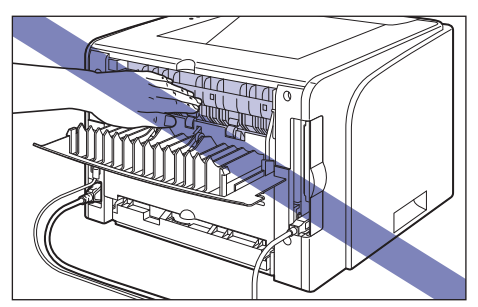

## フェイスアップ排紙口に切り替える

排紙先をフェイスアップ排紙口に切り替えるときは、排紙切り替えカバーを 図のように開けます。

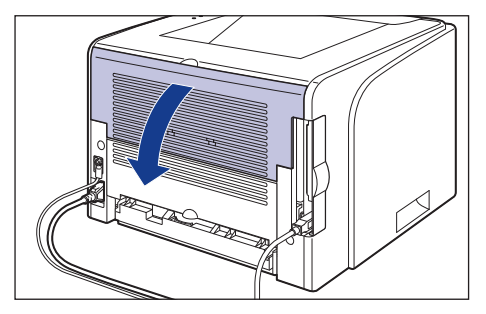

# フェイスダウン排紙トレイに切り替える

排紙先をフェイスダウン排紙トレイに切り替えるときは、排紙切り替え力 バーを図のように閉めます。

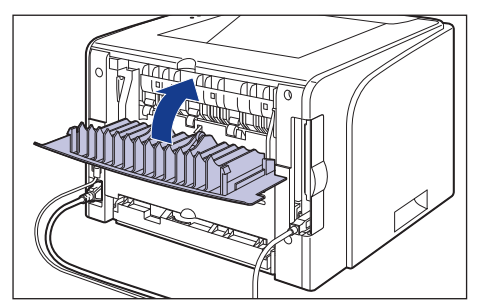

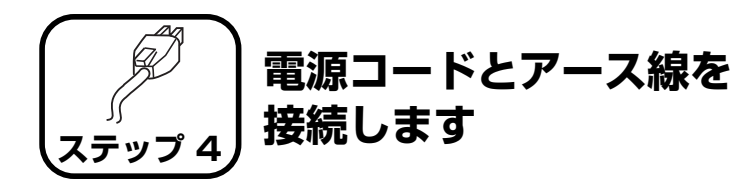

- ① 重要 ・プリンタとコンピュータのアース線を両方とも接続してください。片方だけ接続すると、機器間に電位差が生じ、故障の原因になることがあります。
  - なるべくひとつのコンセントを専用にしてお使いください。
  - コンピュータ本体の補助コンセントに電源を接続しないでください。
  - 本ブリンタを無停電電源に接続しないでください。停電発生時に誤動作 を起こしたり、故障するおそれがあります。
- アース線の取り付け作業には、プラスドライバが必要です。あらかじめ ネジに合ったサイズのものをご用意ください。

### プリンタの電源スイッチがオフになっていることを確認します。

電源スイッチの"○"側を押した状態がオフです。

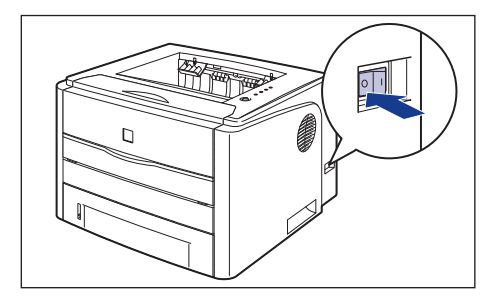

2 アース線端子のネジをゆるめて取り外し、付属のアース線をネジ止めします。

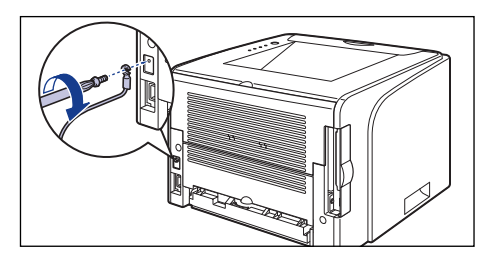

- ・アース線が電源コード差し込み口にかからないようにアース線を取り 付けてください。
  - アース線端子のネジを取り外すときは、ワッシャーをアース線端子の下 にある溝に落とさないように気を付けて取り外してください。

# 3 電源コード差し込み口に、付属の電源コードをしっかりと差し込みます。

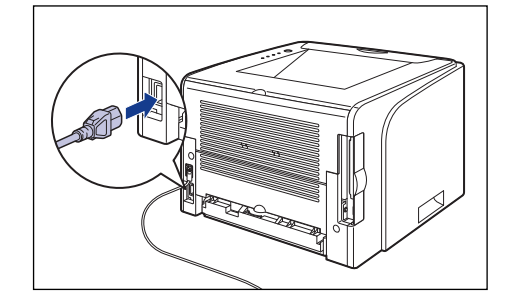

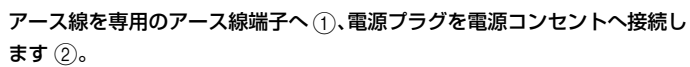

4

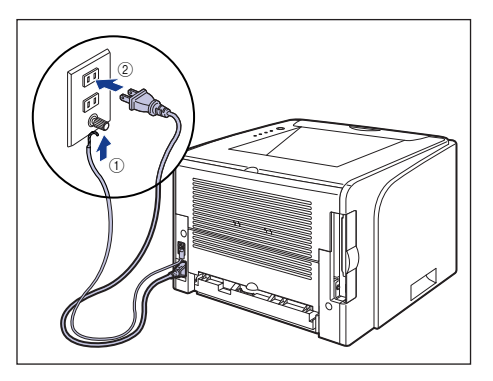

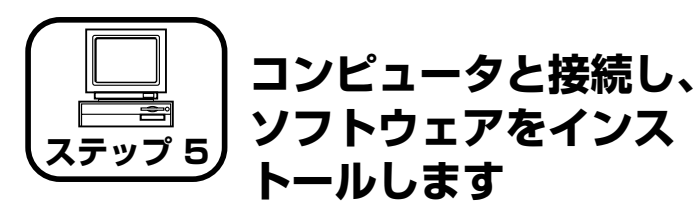

- ●Windows をお使いの場合 → P.22
- ●Macintosh をお使いの場合 →P.33

# Windows にインストールする

ここでは、USB ケーブルでプリンタとコンピュータを接続し、プリンタ ドライバ、USB クラスドライバをインストールします。

本プリンタの USB インタフェースは、接続するコンピュータの OS に よって以下のようになっています。

- Windows 98/Me: USB Full-Speed (USB1.1 相当)
- Windows 2000/XP/Server 2003/Vista : USB 2.0 Hi-Speed/ USB Full-Speed (USB1.1 相当)

本プリンタをネットワーク環境で使用する場合は、以下の項目を参照して ください。

- ネットワークボードを取り付ける →ネットワークボードの取り付け(Windowsのみ):P.45
- ソフトウェアをインストールする
   →ネットワークガイド/スタート編「第3章ソフトウェアのインストール」
- ▲警告 ・電源プラグを電源コンセントに接続している状態でUSBケーブルを接続するときは、アース線が接続されていることを確認してから行ってください。アース線が接続されていない状態で行うと、感電の原因になります。
  - 電源ブラグを電源コンセントに接続している状態でUSBケーブルを抜き差しするときは、コネクタの金属部分に触れないでください。感電の原因になります。
- ① 重要
   ・コンピュータまたはブリンタの電源がオンになっている状態でUSBケー ブルを抜き差ししないでください。プリンタの故障の原因になります。

- 本プリンタは印刷時に双方向通信を行います。片方向通信が必要なプリントサーバ、USBハブ・切り替え機器等を使用しての接続は動作不良の 原因になります。
- Windows 2000/XP/Server 2003/Vista をお使いの場合、起動した際に、必ず Administrators のメンバとしてログオンしてください。
- プリンタを設置後、初めて電源をオンにしたときに、白紙が1枚排紙される ことがありますが、異常ではありません。
- メモ ・ここでは、Windows XP Professional の画面例で手順を説明します。
  - 本プリンタには USB ケーブルは付属していません。お使いのコン ピュータに合わせてご用意ください。USB ケーブルは、以下のマーク があるケーブルをご使用ください。

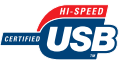

7

### プリンタとコンピュータの電源がオフになっていることを確認します。

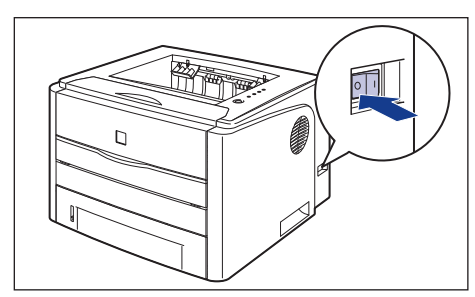

**2** 拡張ボードスロットカバーを開けます。

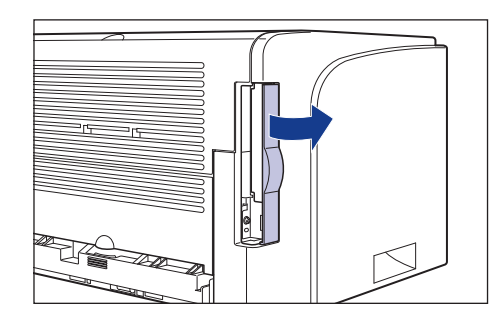

ステップ 5 3 USB ケーブルの Bタイプ (四角い)側を本プリンタの USB コネクタへ接続し、拡張ボードスロットカバーを閉めます。

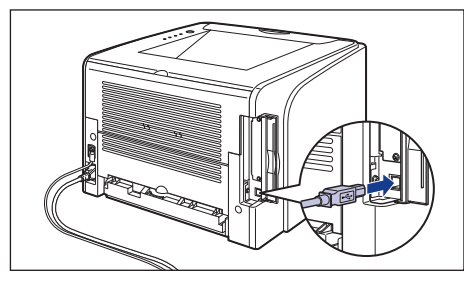

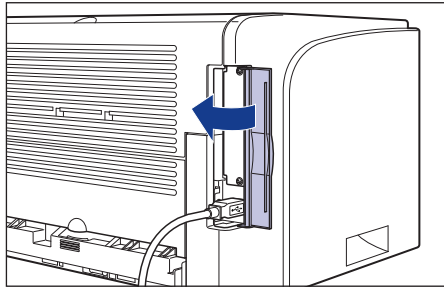

4 USB ケーブルの A タイプ(平たい)側をコンピュータの USB ポートへ接続します。

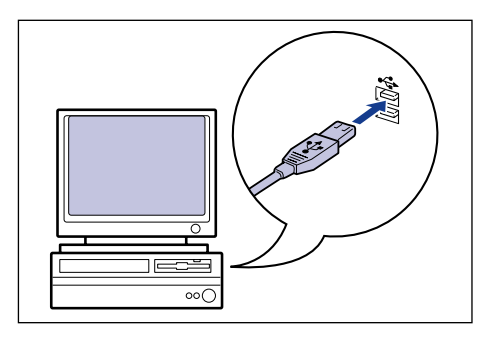

- ① 重要 プラグアンドプレイの自動セットアップにより、ウィザードやダイアロ グボックスが表示された場合は、[キャンセル]をクリックして、本手 順でインストールを行ってください。
- 6 付属の CD-ROM [LBP3300 User Software] を CD-ROM ドライブに セットします。

すでに CD-ROM がセットされている場合は、いったん CD-ROM を取り出してもう一度セットします。

- ・ Windows Vista をお使いの場合、[自動再生] ダイアログボックスが表示された場合は、[AUTORUN.EXE の実行] をクリックします。
  - CD-ROM Setup が表示されない場合は、次の方法で表示します。(ここでは、CD-ROM ドライブ名を「D:」と表記しています。CD-ROM ドライブ名は、お使いのコンピュータによって異なります。)
  - Windows Vista 以外の OS の場合は、[スタート]メニューから[ファ イル名を指定して実行]を選択して「D:¥Japanese¥MInst.exe」と 入力し、[OK] をクリックします。
  - ・ Windows Vista の場合は、[スタート] メニューの [検索の開始] に [D:¥Japanese¥MInst.exe] と入力し、キーボードの [ENTER] キーを押します。
- Ø XE
- Windows Vista をお使いの場合、[ユーザーアカウント制御] ダイアロ グボックスが表示された場合は、[許可] をクリックします。

# 7 [おまかせインストール] または [選んでインストール] をクリックします。

[おまかせインストール] は、プリンタドライバの他に取扱説明書も同時にインストールできます。取扱説明書をインストールしない場合は、[選んでインストール]を選択します。

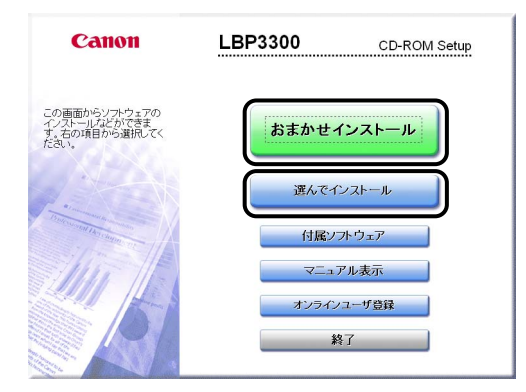

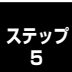

8

### [インストール] をクリックします。

| おまかせインスト              | ール<br>ッフトウェアの#<br>REAL        | 览明を表示:<br>I<br>DMEを表示:■                                |
|-----------------------|-------------------------------|--------------------------------------------------------|
|                       | 🍏 プリンタドライバ<br>2011 オンラインマニュアル | 1 1<br>70 MB<br>1<br>24 MB                             |
|                       | ,                             |                                                        |
| 上記のソフトウェアをイ           |                               | クレ、画面の指示に従って実行してくださ                                    |
| い。ソフトウェア名の右<br>表示します。 | 黄のアイコンをクリックすると、各ソフトウ          | フェアの簡単な説明やREADMEファイルを                                  |
| キャンセル                 |                               | C:Fライブの空き容量 567 MB<br>インストールに必要な容量 547 MB<br>反る インストール |

#### 手順7で [選んでインストール] を選択した場合は、[オンラインマニュアル] の チェックマークを外してから [インストール] をクリックします。

| 選んでインストール                                                   | ソフトウェアの読<br>READ                        | 明を表示: 🚺<br>MEを表示: 🗐                            |                 |
|-------------------------------------------------------------|-----------------------------------------|------------------------------------------------|-----------------|
|                                                             | - ポリトックドライバ<br>  オンラインマニュアル             | 1                                              |                 |
|                                                             |                                         | 24 MB                                          |                 |
|                                                             |                                         |                                                |                 |
| 上記でチェックマークの付いている<br>指示に従って実行してくたさい、ソフ<br>な説明やREADMEファイルを表示し | /フトウェアをインストールしま<br>トウェア名の右横のアイコン<br>ます。 | き。「インストールをクリック<br>をクリックすると、各ソフトウ               | マレ、画面の<br>エアの簡単 |
| キャンセル                                                       |                                         | C:ドライブの空き容量<br>インストールに必要な <sup>のの日</sup><br>戻る | 567 MB<br>70 MB |

# **9** 内容を確認して、[はい] をクリックします。

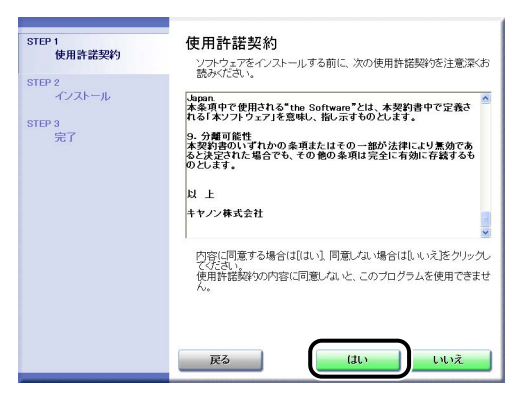

10 [Readme ファイルの表示] をクリックして、Readme ファイルの内容を確認し、閉じます。

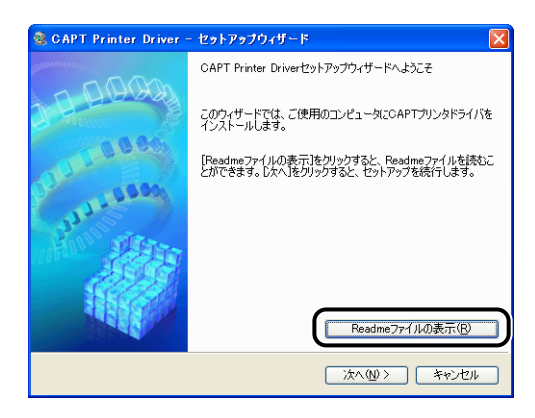

# 11 [次へ] をクリックします。

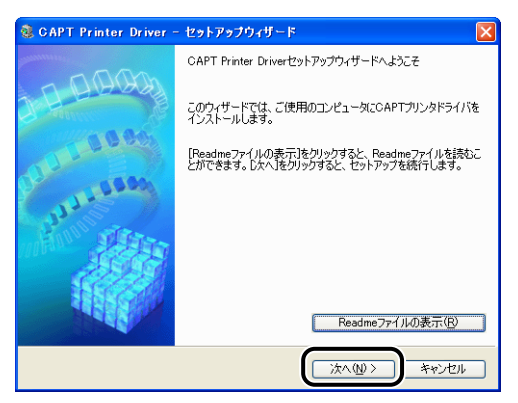

# 12 [USB 接続でインストール]を選択したあと、[次へ]をクリックします。

| 📚 CAPT Printer Driver - セットアップウィザード 🛛 🔀                                                 |
|-----------------------------------------------------------------------------------------|
| プリンタのインストール方法<br>プリンタのインストール方法を選択してください。                                                |
| - プリンタのインストール方法の<br>〇 米ートを手動で設定してインストール<br>〇 ネットワーク上のプリンタを探索してインストール<br>① ESEI接続でインストール |
| USB接続するプリンタをインストールします。                                                                  |
| 〈東る(2) (二次へ(1)) キャンセル                                                                   |

お使いの環境によっては、コンピュータの再起動を促すメッセージが表示される 場合があります。その場合は、コンピュータの再起動後にインストールを続けて ください。

Windows XP Service Pack 2 などの Windows ファイアウォール機能を持っ ている OS を使用している場合、以下の画面が表示されますので、プリンタ共有 時のクライアント側との通信に対する Windows ファイアウォールのブロックを 解除するかどうかを設定します。

プリンタの共有機能を使用する場合は、[はい]をクリックします。インストール が完了したあと、ユーザーズガイド「第3章 Windowsの印刷環境を設定する には」を参照してプリンタの共有機能の設定を行ってください。 プリンタの共有機能を使用しない場合は、[いいえ]をクリックします。

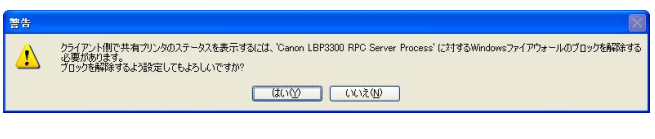

インストール後でも、付属の CD-ROM に収められている「CAPT Windows ファイアウォールユーティリティ」を使用して、Windows ファイアウォールの設定を変更することができます。詳しくは、 ユーザーズガイド「第8章付録」を参照してください。

# 13 [インストール開始後は中止することができません。よろしいですか?]というメッセージが表示されますので、[はい]をクリックします。

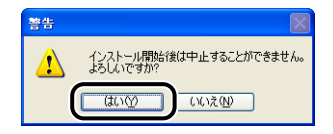

- Windows 2000 をお使いの場合、[デジタル署名が見つかりませんでした]ダイアログボックスが表示された場合は、[はい]をクリックします。
  - Windows XP/Server 2003 をお使いの場合、[ハードウェアのインストール] ダイアログボックスが表示された場合は、[続行] をクリックします。
  - Windows Vista をお使いの場合、[Windows セキュリティ] ダイアロ グボックスが表示された場合は、[このドライバソフトウェアをインス トールします]をクリックします。

# 14 次の画面が表示されたら、プリンタの電源を入れます。

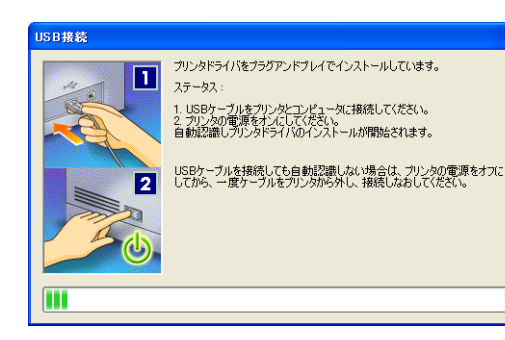

#### プリンタの電源スイッチの"|"側を押し、プリンタの電源をオンにします。

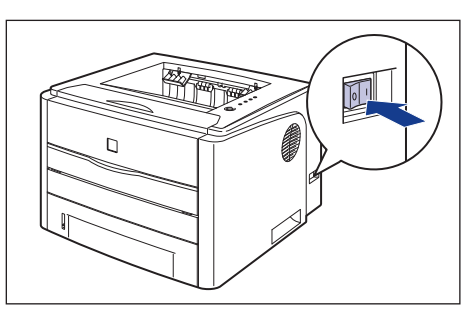

USBクラスドライバおよびプリンタドライバのインストールが自動的に開始され ます。

- ・USB ケーブルを接続しても自動認識されない場合は、 ユーザーズ ガイド「第7章 困ったときには」を参照してください。
  - Windows XP/Server 2003をお使いの場合、「ハードウェアのインストール」ダイアログボックスが表示された場合は、「続行」をクリックします。
  - Windows Vista をお使いの場合、[Windows セキュリティ]ダイアロ グボックスが表示された場合は、[このドライバソフトウェアをインス トールします]をクリックします。

# 15 手順7で [おまかせインストール] を選択した場合は、取扱説明書がインストールされます。

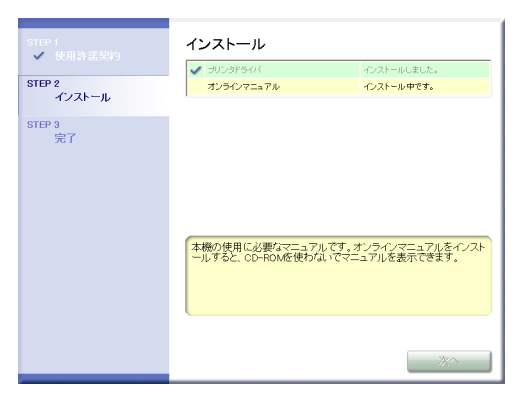

# 16 インストール結果を確認して、〔次へ〕をクリックします。

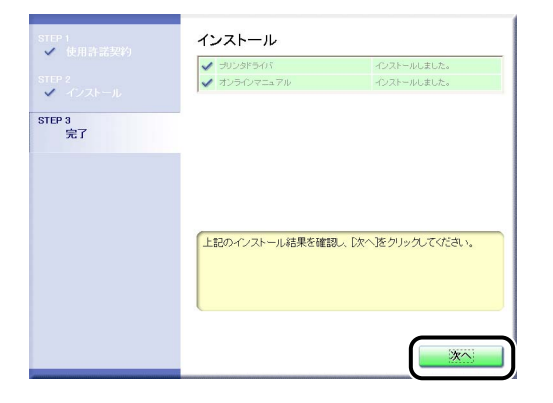

 ドライバのインストールが正常に終了しなかった場合は、 ユー ザーズガイド「第7章困ったときには」を参照して、もう一度 CAPT ソフトウェアをインストールしなおしてください。

# 17 [今すぐコンピュータを再起動する] にチェックマークを付けたあと、[再起動] をクリックします。

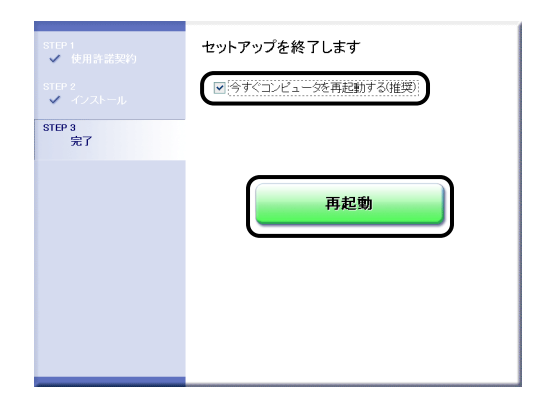

Windows が再起動します。

USB クラスドライバとプリンタドライバのインストールが完了しました。

# インストールが完了すると

CAPT ソフトウェアのインストールが完了すると、以下のようにアイコンやフォルダが作成されます。

#### ■Windows 98/Me/2000 の場合

・[プリンタ] フォルダに [Canon LBP3300] アイコンが表示されます。

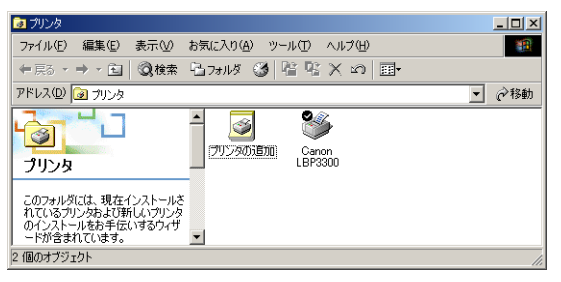

 ・[スタート] メニューの [プログラム] に [Canon Printer Uninstaller] が追加されます。

| <b>_</b> |                  | ว่ากัจ.(ค)      |   | Ganon LBP3300               | •             |                           |
|----------|------------------|-----------------|---|-----------------------------|---------------|---------------------------|
| Ğ        |                  | 見近使 たつっくり(の)    |   | ai Canon Printer Uninstalle | <u>r '  영</u> | Canon LBP3300 Uninstaller |
| 6SS      |                  | 取用していてアイアトログ    |   |                             |               |                           |
| ē        |                  | 設定し             | • |                             |               |                           |
| 8        |                  | 検索©)            |   |                             |               |                           |
| 82       | 2                | ヘルプ(圧)          |   |                             |               |                           |
| Ş        | <b>.</b>         | ファイル名を指定して実行(R) |   |                             |               |                           |
| Į,       |                  | シャットダウン(山)      |   |                             |               |                           |
| 2        | <b>N</b><br>78-1 | 949F9999Q       |   |                             |               |                           |

・取扱説明書をインストールした場合は、デスクトップに [LBP3300 取扱 説明書] が作成され、[スタート] メニューの [プログラム] に [Canon LBP3300] - [LBP3300 取扱説明書] が追加されます。

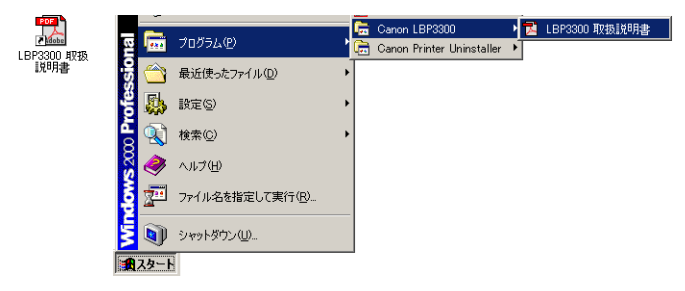

#### ■ Windows XP/Server 2003 の場合

・[プリンタと FAX] フォルダに [Canon LBP3300] アイコンが表示されます。

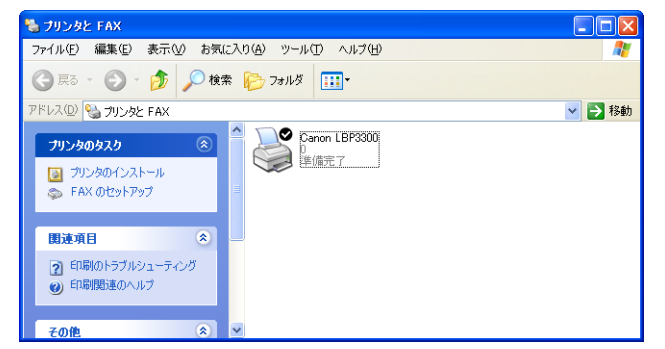

・[スタート]メニューの[すべてのプログラム]に[Canon Printer Uninstaller] が追加されます。

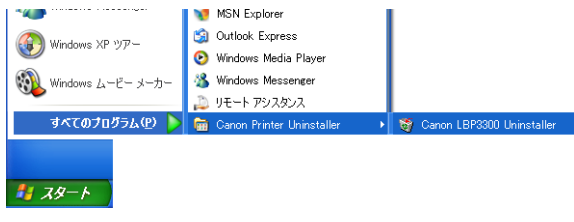

・取扱説明書をインストールした場合は、デスクトップに [LBP3300 取扱 説明書] が作成され、[スタート] メニューの [すべてのプログラム] に [Canon LBP3300] - [LBP3300 取扱説明書] が追加されます。

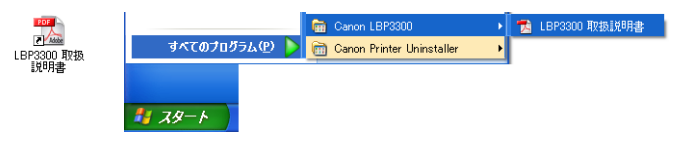

#### ■Windows Vista の場合

・[プリンタ] フォルダに [Canon LBP3300] アイコンが表示されます。

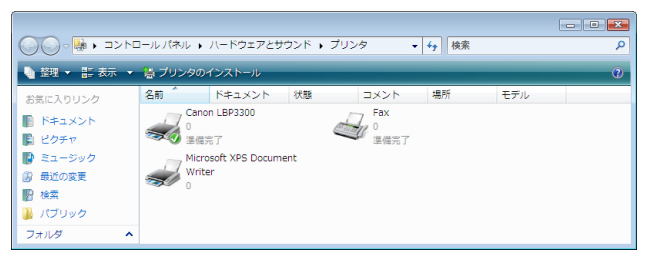

・[スタート] メニューの [すべてのプログラム] に [Canon Printer Uninstaller] が追加されます。

| \mu Canon LBP3300           | コンピュータ        |
|-----------------------------|---------------|
| 퉬 Canon Printer Uninstaller |               |
| 🍯 Canon LBP3300 Uninstaller | <b>ホットリーク</b> |
| 🌗 Extras とアップグレード           | 接続先           |
| 퉬 アクセサリ                     |               |
| 퉬 ゲーム                       | コントロール パネル    |
| 🌗 スタートアップ                   |               |
| 퉬 メンテナンス                    | 既定のプログラム      |
|                             |               |
| 1 前に戻る                      | ヘルプとサポート      |
| 検索の開始                       |               |
|                             |               |

・取扱説明書をインストールした場合は、デスクトップに [LBP3300 取扱 説明書]が作成され、「スタート」メニューの「すべてのプログラム」に [Canon LBP3300] - [LBP3300 取扱説明書] が追加されます。

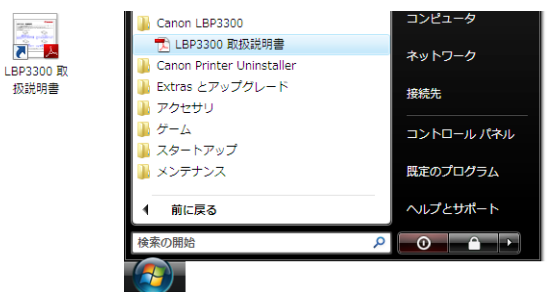

## 給紙カセットの用紙サイズを登録する

本プリンタの給紙力セットは自動的に用紙サイズの検知ができないため、給 紙力セットにセットした用紙サイズを登録する必要があります。

- 🕛 重要 印刷中は用紙サイズの登録はできませんので、印刷していないことを確 認して登録してください。ただし、以下のメッセージが表示されている 場合は、用紙サイズの登録はできます。

  - ・用紙が指定と異なります
  - ・用紙がありません

# 「プリンタとFAX] または [プリンタ] フォルダを表示します。

Windows 98/Me/2000の場合は、「スタート] メニューから [設定] → [プリ ンタ〕を選択します。

Windows XP Professional/Server 2003の場合は、「スタート」メニューか ら「プリンタと FAX]を選択します。

Windows XP Home Edition の場合は、[スタート] メニューから [コントロー ルパネル]を選択し、[プリンタとその他のハードウェア] → [プリンタと FAX] の順にクリックします。

Windows Vista の場合は、[スタート] メニューから [コントロールパネル] を 選択し、[プリンタ]をクリックします。

### [Canon LBP3300] アイコンを右クリックして、ポップアップメニューか ら [印刷設定] を選択します。

Windows 98/Me の場合は、「Canon LBP3300] アイコンを右クリックして、 ポップアップメニューから [プロパティ] を選択します。

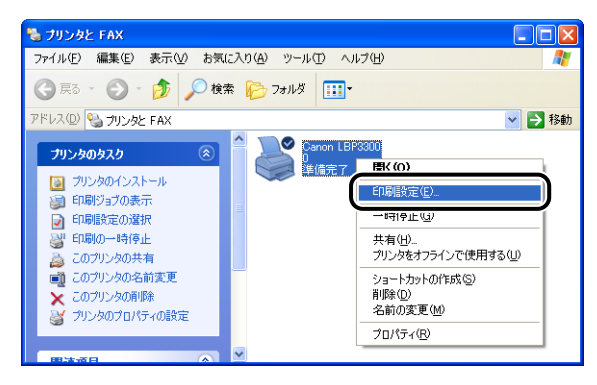

3 [ページ設定] ページを表示させ、[ 🥩] (プリンタステータスウィンドウ を表示する)をクリックして、プリンタステータスウィンドウを起動します。 ステップ

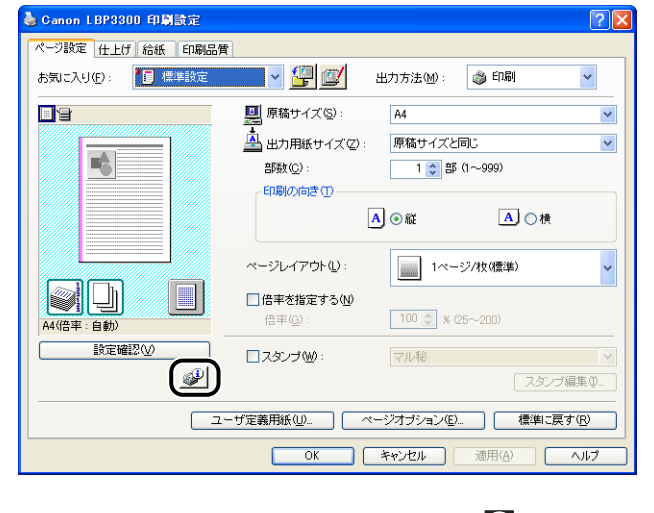

メモ

プリンタステータスウィンドウについては、 🞰 ユーザーズガイド 「第 4章 Windows から印刷するには」を参照してください。

【オプション】メニューから【デバイス設定】→【カセット用紙サイズの登録】を選択します。

| 🔮 Cano    | n LBP3300       |                   |
|-----------|-----------------|-------------------|
| ÿ∎⊅©      | オブション(な) ヘルプ(日) | _                 |
| <i></i>   | 環境設定(E)         |                   |
|           | ユーティリティ(リ)      | +t-19/(#/~08/8/7) |
|           | TTYL ABOEND     | DESPHERON XOURSEL |
|           | 設計(川省和以上更新(円)   | ネットワーク設定(1)       |
|           |                 | ×                 |
|           |                 | \$                |
| 印刷中       | ジョブ  マイジョブの操作   | 1                 |
|           |                 |                   |
| -<br>9715 | ル内容             |                   |
| 1/41      | メント名            |                   |
| ユーサ       | 1-2-2-2         |                   |
| 350       |                 |                   |
|           |                 |                   |
| カセットに用    | 紙サイズを登録します。     |                   |

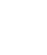

ステッフ

5

給紙カセットにセットした用紙サイズを選択し、[OK]をクリックします。

| カセット用紙サイズの登録 ? 🔀 |              |  |  |  |
|------------------|--------------|--|--|--|
| カセット1:<br>カセット2: | A4           |  |  |  |
| ОК               | キャンセル ヘルブ(出) |  |  |  |

A4、レター、リーガルサイズを選択した場合、以下の画面が表示されます。 両面印刷する場合は、本体背面の用紙サイズ切り替えレバーを正しくセットして から [OK] をクリックします。 両面印刷しない場合は、そのまま [OK] をクリックします。

# プリンタステータスプリントを印刷して動作を確認する

初めてプリンタをご使用になる前には、次の手順で必ずプリンタステータス プリントを印刷して動作を確認してください。プリンタステータスプリント には、プリンタのオプション設定や [総印刷ページ数] などのプリンタの情 報が印字されます。

- プリンタステータスプリントは、A4サイズ用に設定されています。A4 サイズの用紙をセットしてください。
  - ここでは、Windows XP Professionalの画面例で手順を説明します。

# [プリンタと FAX] または [プリンタ] フォルダを表示します。

Windows 98/Me/2000 の場合は、[スタート] メニューから [設定]  $\rightarrow$  [プリ ンタ] を選択します。

Windows XP Professional/Server 2003 の場合は、[スタート] メニューから [プリンタと FAX] を選択します。

Windows XP Home Editionの場合は、[スタート] メニューから [コントロールパネル] を選択し、[プリンタとその他のハードウェア] → [プリンタと FAX] の順にクリックします。

Windows Vista の場合は、「スタート」メニューから「コントロールパネル」を 選択し、「プリンタ」をクリックします。

### [Canon LBP3300] アイコンを右クリックして、ポップアップメニューか ら[印刷設定]を選択します。

Windows 98/Me の場合は、本プリンタのアイコンを右クリックして、ポップ アップメニューから [プロパティ]を選択します。

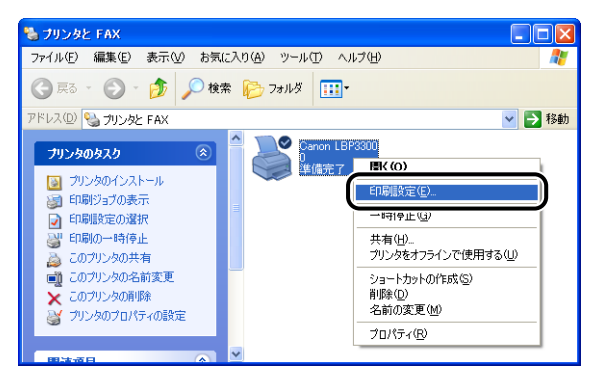

| 🍐 Canon LBP3300 印刷設定            | ?(                                     | × |  |  |
|---------------------------------|----------------------------------------|---|--|--|
| ページ設定 仕上げ 給紙 印刷品質               | t]                                     |   |  |  |
| お気に入り(E):  【目 標準設定              | 🗾 👻 💯 出力方法(M) : 🥥 印刷 🔻 🗸               |   |  |  |
|                                 | 原稿サイズ ⑤: A4                            |   |  |  |
|                                 | 🛓 出力用紙サイズ(2): 原稿サイズと同じ 💌               |   |  |  |
| <b>5</b>                        | 部数(C): 1 📚 部 (1~999)                   |   |  |  |
|                                 |                                        |   |  |  |
|                                 | ▲ ● 縦 ▲ ● 積                            |   |  |  |
|                                 | ページレイアウト(1): 1ページ/枚(標準) 🗸              |   |  |  |
|                                 | □ 倍率を指定する(№) 倍率(G): 100 (○) % (25~200) |   |  |  |
| 設定確認少                           | □ スタンプ W: マル 秘                         |   |  |  |
|                                 | スタンブ編集 Φ_                              |   |  |  |
| ユーザ定義用紙(山) ページオブション(丘) 標準に戻す(R) |                                        |   |  |  |
|                                 | OK キャンセル 適用(A) ヘルプ                     | 5 |  |  |

- プリンタステータスウィンドウについては、 ユーザーズガイド「第
   4章 Windows から印刷するには」を参照してください。
- 4 [オプション] メニューから [ユーティリティ] → [プリンタステータスプリ ント] を選択します。

| 🔮 Gano | n LBP3300        |              |
|--------|------------------|--------------|
| ジョブ(」) | オブション(5) ヘルプ(日)  |              |
| 1978D  | 環境設定(E)          |              |
|        |                  | <b>~</b>     |
|        |                  | <u>–</u> / 🖂 |
|        | R MOUTHER CENTLY | _            |
|        |                  |              |
| 1-     |                  |              |
|        |                  | $\sim$       |
|        |                  | 4            |
|        |                  |              |
| 印刷中    | ショブ  マイジョブの操作    |              |
|        |                  |              |
| タイト    | し、「内容」           |              |
| F#1    | 北北名              |              |
| ユーサ    | 名<br>            |              |
| 1.00   | 1-240            |              |
|        |                  |              |
| ステータスプ | リントを印刷します。       |              |
|        |                  |              |

[OK] をクリックします。

| プリンタス | テータスプリント     | ×      |
|-------|--------------|--------|
| (į)   | ステータスプリントを   | 印刷します。 |
|       | <u>)</u> *+> | セル     |

#### プリンタステータスプリントが印刷されます。

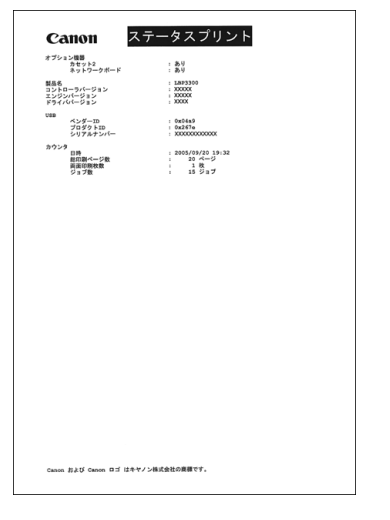

- ① 重要 ここに掲載されているプリンタステータスプリントはサンプルです。お 使いのプリンタで出力したプリンタステータスプリントとは、内容が異 なることがあります。
- プリンタステータスプリントでは、プリンタのオプション設定や総印刷
   ページ数などのプリンタの情報が確認できます。
  - プリンタステータスプリントが正しく印刷されなかった場合は、 ユーザーズガイド「第7章困ったときには」を参照して、もう一度 CAPT ソフトウェアをインストールしなおしてください。

これでプリンタの準備は終了です。 プリンタの機能を十分に活用していただくために、「🛃 ユーザーズガイド」を必 ずお読みください。

### 取扱説明書を表示する

#### 以下の PDF 形式の取扱説明書を表示する方法を説明します。

| 取扱説明書名              | 内容                                             |
|---------------------|------------------------------------------------|
| 設置時にお読みください<br>(本書) | 本プリンタを設置して印刷ができるようにするまでの準<br>備のしかたについて説明しています。 |
| ユーザーズガイド            | 印刷のしかた、日常のお手入れ、困ったときの対処のし<br>かたなどを説明しています。     |
| ネットワークガイド/本編        | ネットワーク環境で印刷するための設定やプリンタを管<br>理する方法について説明しています。 |
| リモート UI ガイド         | Web ブラウザからプリンタを操作・設定する方法につい<br>て説明しています。       |

()重要 PDF 形式の取扱説明書を表示するには、Adobe Reader/Adobe Acrobat Readerが必要です。ご使用のシステムにAdobe Reader/Adobe Acrobat Readerがインストールされていない場合は、アドビシステムズ社のホーム ページからダウンロードし、インストールしてください。

## コンピュータにインストールした取扱説明書を表示する場合

取扱説明書をインストールしたときにデスクトップに作成された以下の ショートカットアイコンをダブルクリックするか、「スタート」メニューの [すべてのプログラム] (Windows 98/Me/2000 の場合は [プログラム]) に追加された [Canon LBP3300] - [LBP3300 取扱説明書] を選択す ると、「LBP3300 取扱説明書」が表示されます。「設置時にお読みくださ い]、[ユーザーズガイド]、[ネットワークガイド/本編]、[リモート UI ガ イド]のいずれかをクリックすると、取扱説明書が表示されます。

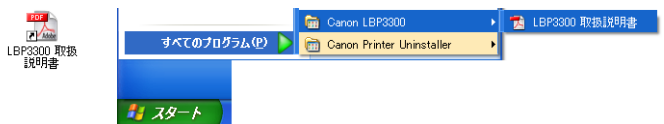

## CD-ROM Setup から取扱説明書を表示する場合

プリンタに付属の CD-ROM から取扱説明書を表示させます。

- 付属の CD-ROM 「LBP3300 User Software」 を CD-ROM ドライブに セットします。

  - Windows Vista をお使いの場合、[自動再生] ダイアログボックスが表 示された場合は、[AUTORUN.EXE の実行]をクリックします。

- CD-ROM Setup が表示されない場合は、次の方法で表示します。(ご こでは、CD-ROM ドライブ名を「D:」と表記しています。CD-ROM ドライブ名は、お使いのコンピュータによって異なります。)
  - ・Windows Vista 以外の OS の場合は、[スタート]メニューから[ファ イル名を指定して実行]を選択して「D:¥Japanese¥MInst.exe」と 入力し、[OK] をクリックします。
- ・Windows Vista の場合は、「スタート」 メニューの 「検索の開始」 に [D:¥Japanese¥MInst.exe] と入力し、キーボードの [ENTER] キーを押します。
- Windows Vista をお使いの場合、「ユーザーアカウント制御」 ダイアロ グボックスが表示された場合は、「許可」をクリックします。

#### 2 「マニュアル表示」をクリックします。

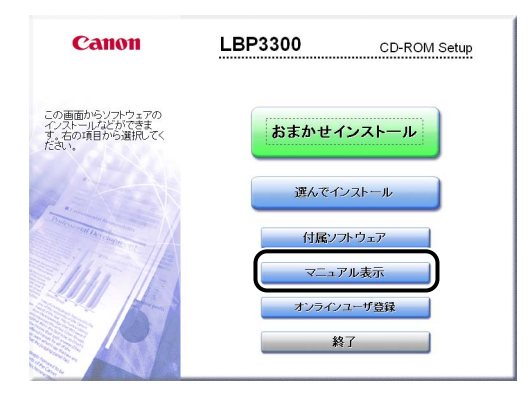

# **3** 表示したいガイド名の横にある [<sup>1</sup>]をクリックします。

| マニュアル表示                                                                                                    |               |     |     |  |
|----------------------------------------------------------------------------------------------------|---------------|-----|-----|--|
|                                                                                                    | マニュアルを表示: 💀   |     |     |  |
|                                                                                                    | 길 設置時にお読みください |     |     |  |
|                                                                                                    | 길 ユーザーズガイド    | POE |     |  |
|                                                                                                    | ネットワークガイド     | POT |     |  |
|                                                                                                    | 길 リモートロガイド    | POT |     |  |
|                                                                                                    |               |     | ' I |  |
| この直面からマニュアルを表示できます。表示するマニュアルのアイコンをグリックしてください。POF形<br>式のマニュアルを表示するに(IAdobe Readerまた(IAdobe Acrobat Readerが必要です。 |               |     |     |  |
| キャンセル                                                                                                    |               |     | 戻る  |  |

# Macintosh にインストールする

ここでは、USB ケーブルでプリンタとコンピュータを接続し、プリンタド ライバをインストールします。

- ▲警告 ・電源プラグを電源コンセントに接続している状態でUSBケーブルを接続するときは、アース線が接続されていることを確認してから行ってください。アース線が接続されていない状態で行うと、感電の原因になります。
  - 電源プラグを電源コンセントに接続している状態でUSBケーブルを抜き差しするときは、コネクタの金属部分に触れないでください。感電の原因になります。
- ① 重要
   ・コンピュータまたはプリンタの電源がオンになっている状態で USB ケーブルを抜き差ししないでください。プリンタの故障の原因になりま す。
  - 本ブリンタは、双方向通信を行います。片方向通信のUSBハブ・切替器
     等を使用しての接続は、動作確認を行っておりませんので動作保証はできません。
  - インストール後、プリンタドライバやプリントモニタなどのアイコンの 形が正しくない場合は、キーボードの [option] キーと [第] キーを ー緒に押しながら Macintosh を再起動してください。デスクトップが 再構築され、アイコンの形が正しいものになります。アイコンの形が正 しくない場合は、インストールしたドライバファイルを削除してから、 インストールをやりなおしてください。

- インストール中に、[中止] ボタンや [発] キー+ [ピリオド] キーで
   中止すると、インストール中のファイルが残ってしまいます。インス
   トールを中止した場合は、ファイルを削除してから、インストールをや
   りなおしてください。
- マルチューザ機能をご利用の場合は、「所有者」/「管理者」ユーザで ログインしてからプリンタドライバをインストールしてください。その 他のユーザではプリンタドライバをインストールすることはできません。なお、マルチューザ機能の使用方法については Mac OS のヘルプ を参照してください。
- ブリンタを設置後、初めて電源をオンにしたときに、白紙が1枚排紙されることがありますが、異常ではありません。
- 本ブリンタには USB ケーブルは付属していません。お使いのコン ピュータに合わせてご用意ください。お使いのコンピュータに対応した USB ケーブルがおわかりにならない場合は、Macintosh を購入され た販売店にお問い合わせください。

### Mac OS X の場合

### プリンタとコンピュータの電源がオフになっていることを確認します。

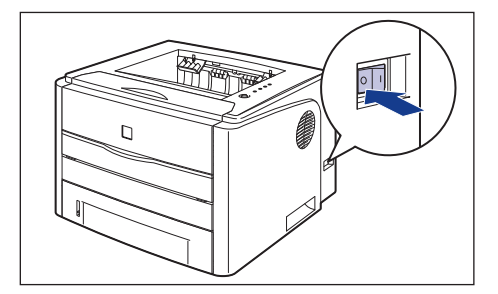

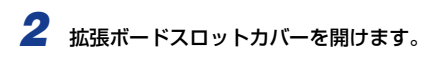

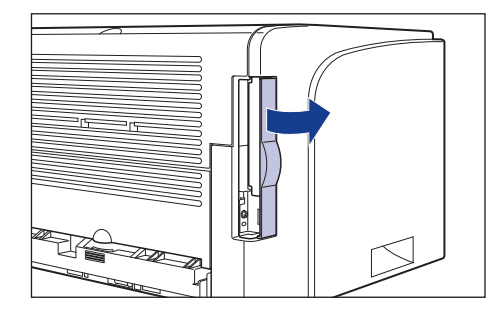

3 USB ケーブルの Bタイプ (四角い)側を本プリンタの USB コネクタへ接続し、拡張ボードスロットカバーを閉めます。

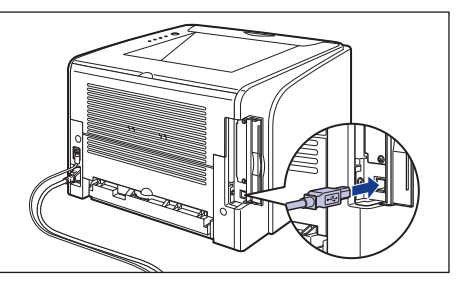

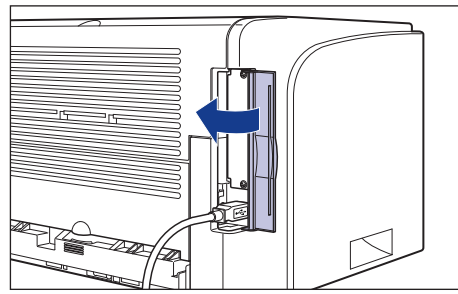

▶ USBケーブルの A タイプ (平たい)側をコンピュータの USBポートへ接続します。

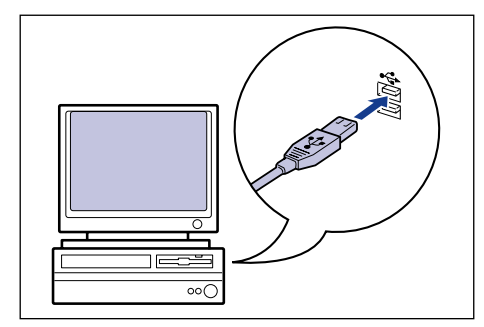

- 5 コンピュータの電源を入れます。
- マルチユーザ機能をご利用の場合は、「管理者」ユーザでログインします。マル チユーザ機能をご利用でない場合は次の手順に進みます。
- Finder 以外のアプリケーションを終了します。
- 8 付属の CD-ROM [LBP3300 User Software] を CD-ROM ドライブにセットします。
- 9 CD-ROM のアイコンをダブルクリックし、[プリンタドライバ MacOSX] フォ ルダを開きます。
- 10 [CAPT Installer] アイコンをダブルクリックします。

[認証] ダイアログが表示されます。

お使いの環境によっては、[認証]ダイアログが表示されない場合があ ります。その場合は、手順12へ進んでください。

】管理者の名前とパスワードを入力し、[OK] をクリックします。

# 12内容を確認し、[同意する]をクリックします。

[CAPT Installer] ダイアログが表示されます。

- 13 プルダウンメニューから [簡易インストール] を選択して、[インストール] をクリックします。
  - (カスタムインストール)を選択すると、インストールする項目を選択 できます。
- 14 メッセージが表示されたら、[続ける] をクリックします。

インストールが開始されます。

- 15 [再起動] をクリックして、Macintoshを再起動します。
- **16** Macintosh の起動後、プリンタの電源スイッチの"I"側を押し、プリンタの電源をオンにします。

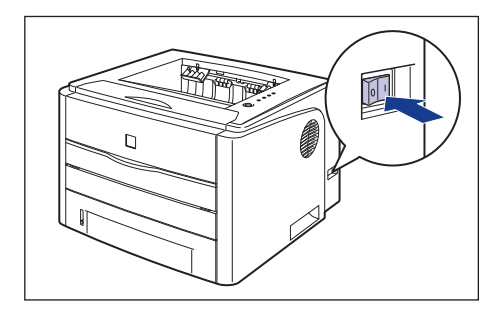

# 17 [プリンタ設定ユーティリティ] / [プリントセンター] の [プリンタリスト] ダイアログを表示します。

Mac OS X 10.2.8 をお使いの場合は、お使いのハードディスク → [アプリケー ション] → [ユーティリティ] フォルダにある [プリントセンター] アイコンを ダブルクリックします。

Mac OS X 10.3 以降をお使いの場合は、お使いのハードディスク → [アプリ ケーション] → [ユーティリティ] フォルダにある [プリンタ設定ユーティリティ] アイコンをダブルクリックします。

- Mac OS X 10.3 以降をお使いの場合は、「システム環境設定」の「プリントとファクス」アイコンをクリックし、「プリンタを設定」をクリックしても「プリンタリスト」ダイアログを表示することができます。
- 18 [ブリンタリスト] に [LBP3300] が表示されている場合は、プリンタの 準備は終了ですので[プリンタリスト] ダイアログを閉じます。[LBP3300] が表示されていない場合は、手順 19 に進んでください。
  - 重要 以下の条件を満たしている場合は、プリンタが「プリンタリスト]ダイ アログに自動的に追加されます。ただし、Mac OS X 10.3 以降では 自動的に追加されない場合がありますので、その場合、[プリンタ設定 ユーティリティ]からプリンタを登録してください。 ・プリンタドライバがインストールされている ・プリンタとコンピュータが接続されている ・プリンタの電源がオンになっている

# 19 [追加] をクリックします。

- **20** Mac OS X 10.2.8 ~ 10.3.9 の場合は、ダイアログの上部にあるプルダウ ンメニューから、[USB] を選択します。Mac OS X 10.4 以降の場合は、 [デフォルトブラウザ] をクリックします。
- 21 プリンタリストの一覧から [LBP3300] を選択し、[追加] をクリックします。
  - プリンタ名が表示されないときは、本プリンタとコンピュータが USB ケーブルで正しく接続されているか、プリンタの電源がオンになってい るかを確認してください。

# 22 [LBP3300] が表示されていることを確認し、[プリンタリスト] ダイアロ グを閉じます。

 Mac OS X 用ブリンタドライバについてのご質問は、「お客様相談セン ター」(巻末参照)にお問い合わせください。

35

ステップ

5

### これでプリンタの準備は終了です。

プリンタの機能を十分に活用していただくために、「வ ユーザーズガイド」および 「வ オンラインマニュアル」を必ずお読みください。

# Mac OS 9 の場合

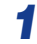

プリンタとコンピュータの電源がオフになっていることを確認します。

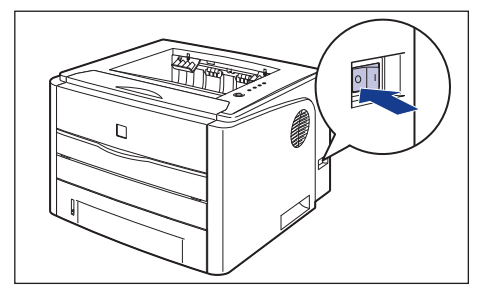

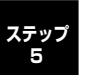

2

### 拡張ボードスロットカバーを開けます。

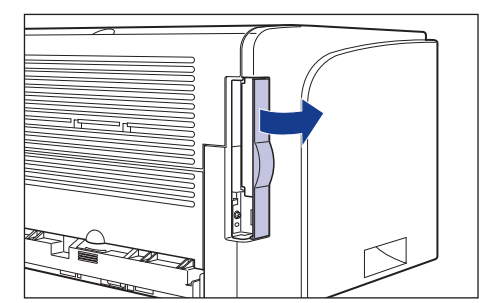

3 USB ケーブルの B タイプ (四角い) 側を本プリンタの USB コネクタへ接続 し、拡張ボードスロットカバーを閉めます。

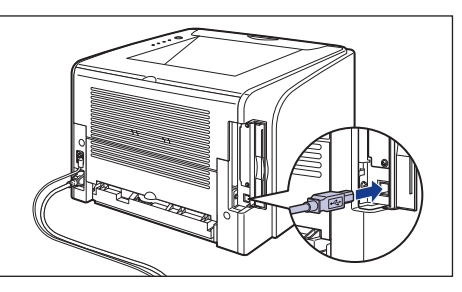

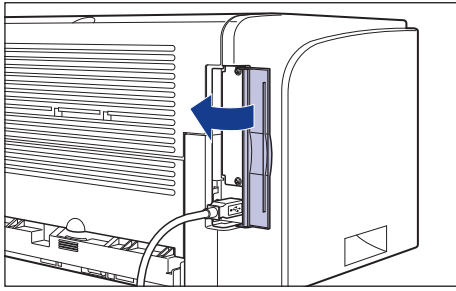

4 USBケーブルのAタイプ(平たい)側をコンピュータのUSBポートへ接続します。

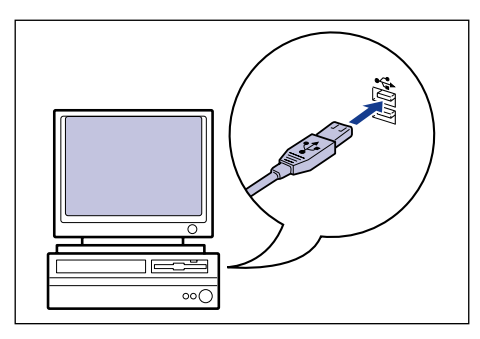

5 コンピュータの電源を入れます。

- マルチユーザ機能をご利用の場合は、「所有者」ユーザでログインします。マル チューザ機能をご利用でない場合は次の手順に進みます。
- Finder 以外のアプリケーションを終了します。
- 8 付属の CD-ROM [LBP3300 User Software] をCD-ROM ドライブにセッ トします。
- CD-ROM のアイコンをダブルクリックし、[プリンタドライバ MacOS9] フォ ルダを開きます。
- 10 [CAPT Installer] アイコンをダブルクリックします。

[ライセンス] ダイアログが表示されます。

17 内容を確認し、[同意する] をクリックします。

[CAPT Installer] ダイアログが表示されます。

- 12 ブルダウンメニューから [簡易インストール] を選択して、[インストール] をクリックします。
  - [カスタムインストール]を選択すると、インストールする項目を選択 メモ できます。
- 13 メッセージが表示されたら、[続ける] をクリックします。

インストールが開始されます。

14 「再起動」をクリックして、Macintosh を再起動します。 15 Macintoshの起動後、プリンタの電源スイッチの"」"側を押し、プリンタ の電源をオンにします。

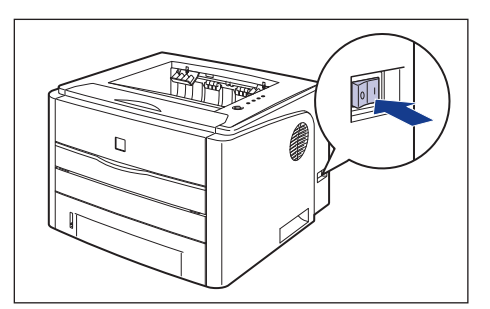

- 16 アップルメニューから [セレクタ] を選択します。
- 17 [CAPT Printer] アイコンをクリックし、[出力先の選択] のリストから [LBP3300] を選択します。
  - ダモ ・「出力先の選択」のリストにプリンタ名が表示されないときは、本プリ
     ステップ ンタとコンピュータが USB ケーブルで正しく接続されているか、プリ ンタの電源がオンになっているかを確認してください。
    - [オプション] をクリックすると、お使いのプリンタの解像度(アプリ ケーションの解像度)を設定できます。

18 [セレクタ] を閉じます。

- 19 メッセージが表示されたら、[OK] をクリックします。
  - Mac OS 9 用プリンタドライバについてのご質問は、「お客様相談セン 🖉 メモ ター」(巻末参照) にお問い合わせください。

これでプリンタの準備は終了です。 プリンタの機能を十分に活用していただくために、「🚳 ユーザーズガイド」および「 オンラインマニュアル を必ずお読みください。

### 取扱説明書を表示する

### 以下の PDF 形式の取扱説明書を表示する方法を説明します。

| 取扱説明書名              | 内容                                                                |  |  |
|---------------------|-------------------------------------------------------------------|--|--|
| 設置時にお読みください<br>(本書) | 本プリンタを設置して印刷ができるようにするまで<br>の準備のしかたについて説明しています。                    |  |  |
| ユーザーズガイド            | 日常のお手入れ、困ったときの対処のしかたなどを<br>説明しています。                               |  |  |
| オンラインマニュアル          | Macintoshに本ブリンタを接続して使用するとき<br>の印刷のしかた、困ったときの対処のしかたなどを<br>説明しています。 |  |  |

PDF 形式の取扱説明書を表示するには、Adobe Reader/Adobe Acrobat Reader が必要です。ご使用のシステムに Adobe Reader/ Adobe Acrobat Reader がインストールされていない場合は、アドビ システムズ社のホームページからダウンロードし、インストールしてく ださい。 「設置時にお読みください」、「ユーザーズガイド」を表示 する場合

- 付属の CD-ROM [LBP3300 User Software] を CD-ROM ドライブに セットします。
- **2** CD-ROMのアイコンをダブルクリックし、[Manuals] フォルダを開きます。
- **3** [設置時にお読みください] アイコン、[ユーザーズガイド] アイコンのいず れかをダブルクリックします。

### 「オンラインマニュアル」を表示する場合

- 付属の CD-ROM [LBP3300 User Software] を CD-ROM ドライブに セットします。
- 2 CD-ROM のアイコンをダブルクリックし、[プリンタドライバ MacOS9] フォルダまたは [プリンタドライバ MacOSX] フォルダを開きます。
- 3 [オンラインマニュアル] アイコンをダブルクリックします。

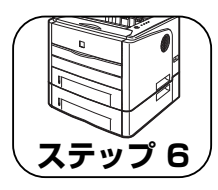

# オプション品を取り付け ます

# ペーパーフィーダの取り付け

ペーパーフィーダは、プリンタ本体の底面に取り付けて使用します。 ペーパーフィーダを設置する前に、パッケージに以下のものがすべて揃って いるかを確認してください。万一不足しているものや破損しているものが あった場合は、お買い求めの販売店までご連絡ください。

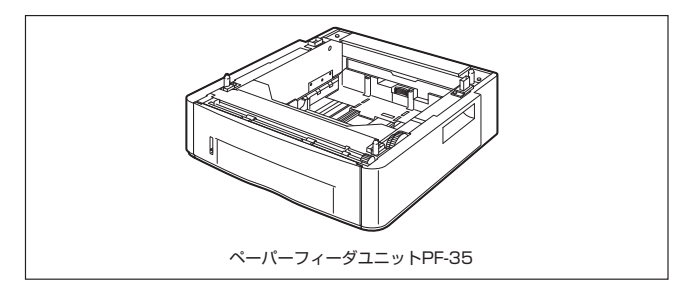

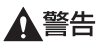

ペーパーフィーダを取り付けるときは、必ずプリンタの電源をオフにし、電源プラグを抜き、プリンタ本体に接続されているすべてのインタフェースケーブルや電源コード、アース線を取り外してください。そのまま作業を行うと、電源コードやインタフェースケーブルが傷つき、火災や感電の原因になります。

● 重要 ・ペーパーフィーダのコネクタ(A) には触れないでください。故障や給 紙不良の原因になります。

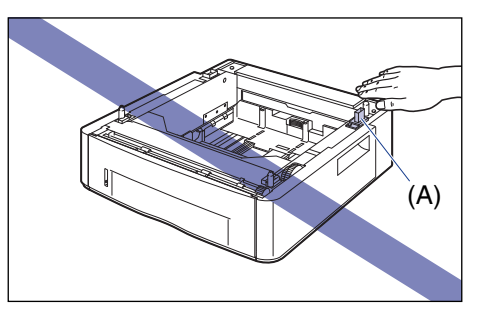

カセット2から印刷する場合は、必ずカセット1がセットされていることを確認してから印刷してください。カセット1がセットされていない状態で、カセット2から印刷すると紙づまりが起こります。

## 設置スペース

# 本プリンタにペーパーフィーダを装着して使用する場合の各部の寸法、および周囲に必要な寸法、足の位置は次のようになっています。

#### ●プリンタの寸法

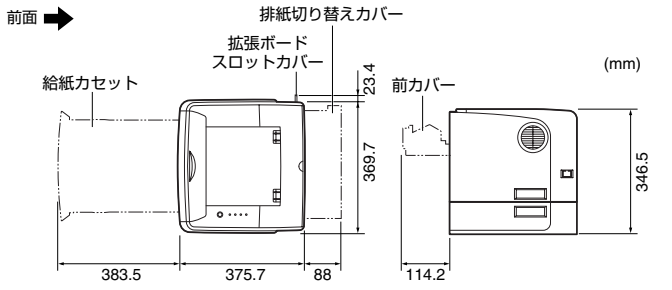

●周囲に必要なスペース

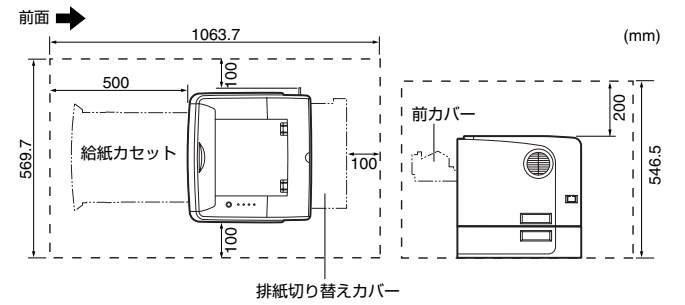

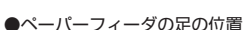

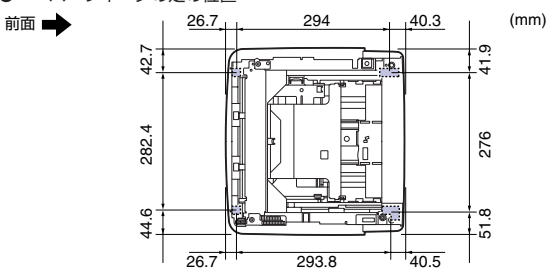

前側の足の高さは7.8mm、先端は12mm×12mmの正方形です。 後側の足の高さは7.8mm、先端は左側21.7mm×40mmの長方形、 右側31.7mm×40mmのL字形です。

### 梱包材を取り外す

ペーパーフィーダには、輸送時の振動や衝撃から装置を守るために、テープ や梱包材が取り付けられています。ペーパーフィーダをプリンタに取り付け る前に、これらのテープや梱包材を取り外してください。

- ・ペーパーフィーダ内部に梱包材が残っていると、動作時に給紙不良や故障の原因になります。必ず手順にしたがって梱包材を残さずに取り外してください。
  - 取り外した梱包材は、移転や移設、修理などの輸送時に必要になります。なくさないよう大切に保管しておいてください。

#### 給紙カセットを引き出します。

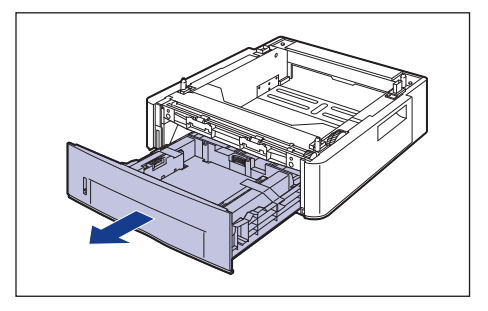

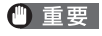

給紙カセットの黒いゴムパッド(A)には触れないでください。給紙不良の原因になります。

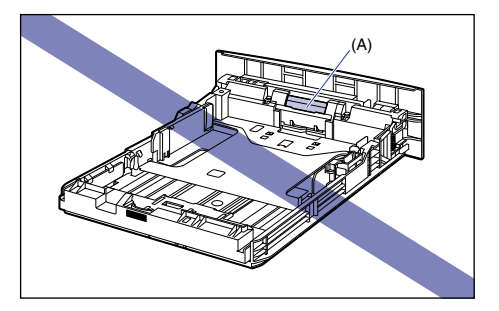

#### 2 給紙力セット内部の梱包材を止めているテープ(2 箇所)を取り外します。

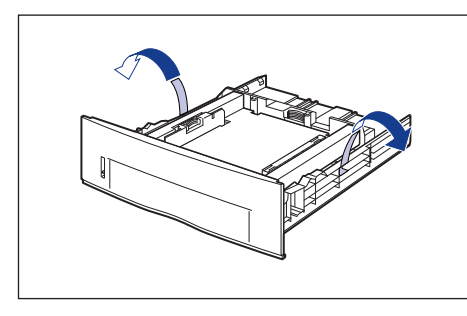

#### 3 給紙カセット内部の梱包材を取り外します。

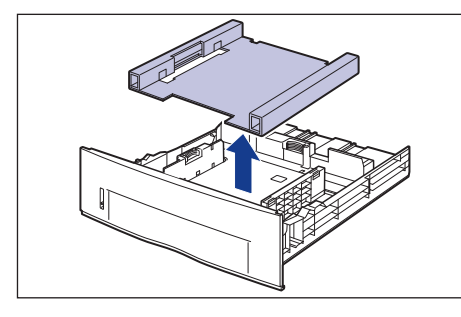

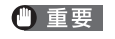

・ 重要 給紙カセットには、梱包材が取り付けられています。必ず給紙カセット を取り出し、梱包材を取り外してください。

#### 4 給紙力セットをペーパーフィーダにセットします。

給紙力セット前面が、ペーパーフィーダの前面と揃うまで、しっかりと奥まで押 し込みます。

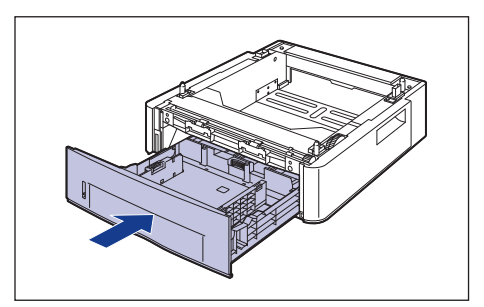

## プリンタ本体を移動する

プリンタ設置後に、ペーパーフィーダを取り付けるときは、次の手順でプリ ンタをいったん適切な場所に移動させます。

▲警告 プリンタ本体を移動させる場合は、必ずプリンタとコンピュータの電源 をオフにし、電源プラグを抜き、インタフェースケーブルを取り外して ください。そのまま移動すると、電源コードやインタフェースケーブル が傷つき、火災や感電の原因になります。

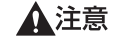

給紙力セットを取り付けた状態で持ち運ばないでください。給紙力セッ トが落下し、けがの原因になることがあります。

### 拡張ボードスロットカバーを開けます。

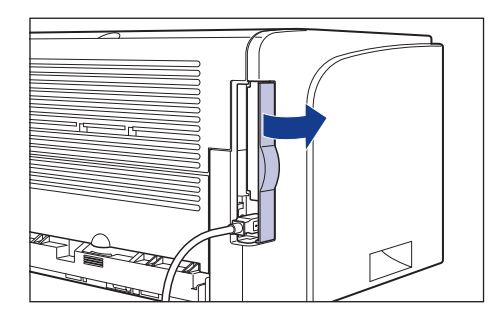

**2** プリンタとコンピュータの電源をオフにし ①、USB ケーブルを抜き ②、電 源プラグを電源コンセントから抜いて ③、アース線を専用のアース線端子 から取り外します④。

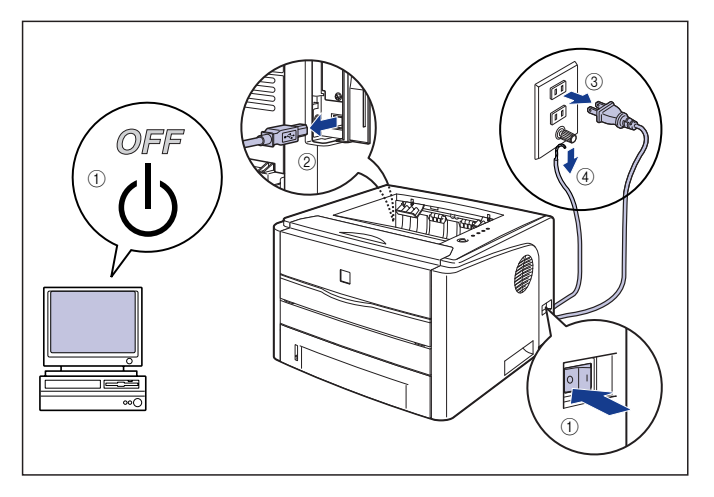

**3** すべてのインタフェースケーブルや電源コード、アース線を取り外します。

### 拡張ボードスロットカバーを閉めます。

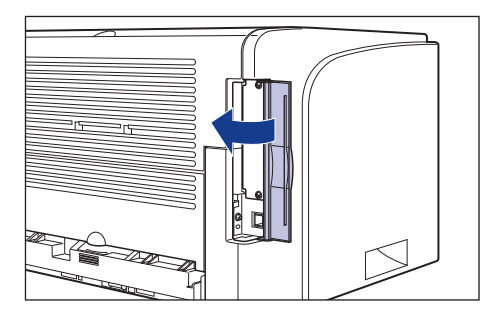

5 給紙カセットを引き出します。

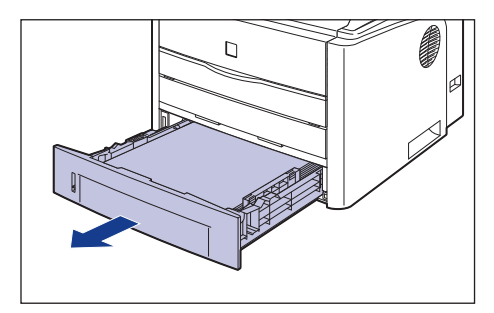

# **6** プリンタ本体を設置場所から移動します。

プリンタ本体下部にある運搬用取っ手に、プリンタの前面から手を掛け、両手で しっかり持ってください。

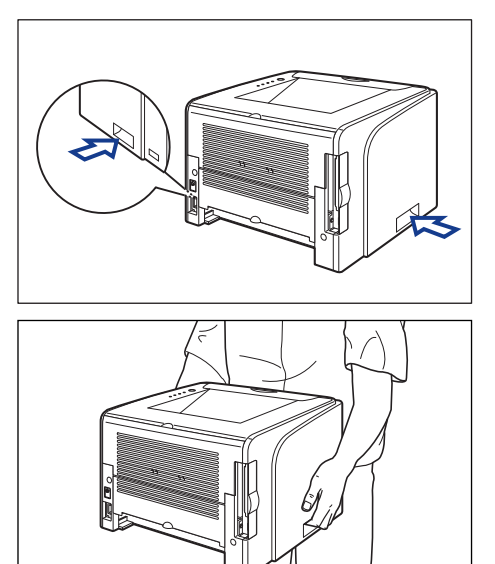

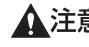

▲注意 ・本プリンタは、給紙カセットを取り付けていない状態で約 10.8kgあり ます。腰などを痛めないように注意して持ち運んでください。

4

ステップ 6

• 絶対に本体前面や排紙口など、運搬用取っ手以外の部分を持たないでく ださい。落としてけがの原因になることがあります。

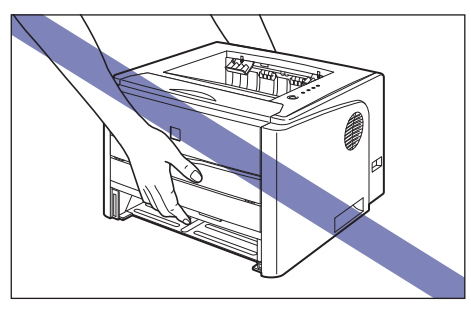

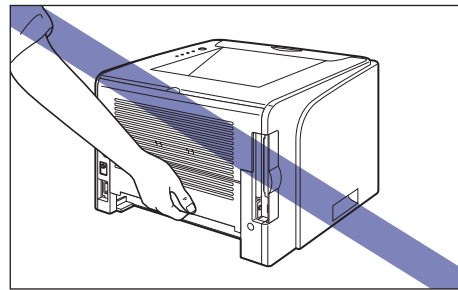

• 本プリンタは、本体背面側(A)が重くなっています。持ち上げるとき にバランスをくずさないように注意してください。落としてけがの原因 になることがあります。

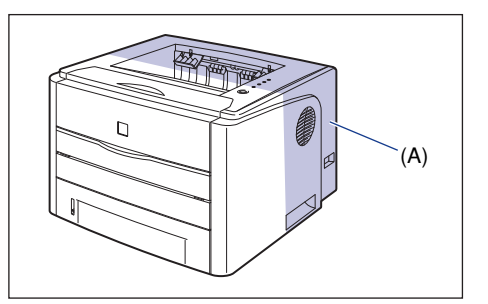

● 重要 必ず前カバーや手差し給紙口カバーなどが閉まっていることを確認し てから持ち運んでください。

# ペーパーフィーダを取り付ける

ペーパーフィーダは、プリンタ本体の底面に取り付けます。

- ▲注意 ・プリンタやペーパーフィーダはゆっくりと慎重におろしてください。手 などを挟むと、けがの原因になることがあります。
  - 給紙カセットを取り付けた状態で持ち運ばないでください。 給紙カセッ トが落下し、けがの原因になることがあります。
  - ペーパーフィーダを取り付けた状態で持ち運ばないでください。ペー パーフィーダが落下し、けがの原因になることがあります。

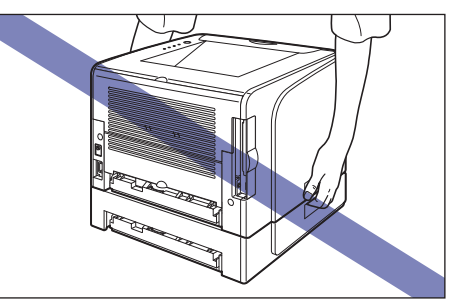

1 ペーパーフィーダから、給紙カセットを引き出します。

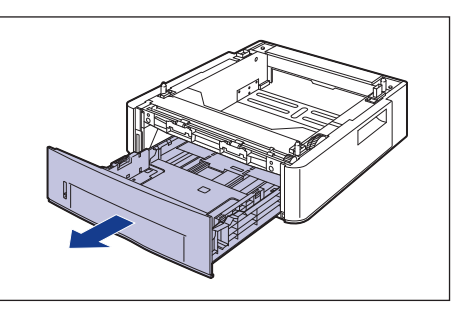

# 2 ペーパーフィーダを設置場所に置きます。

ペーパーフィーダを持ち運ぶときは、両手で左右の運搬用取っ手を持って運んで ください。

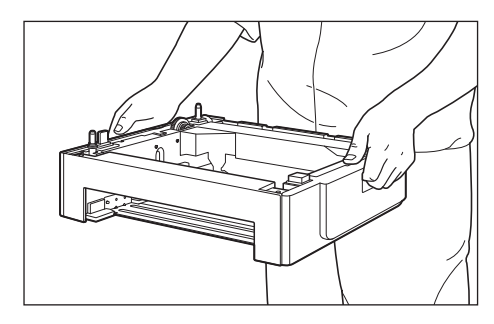

- 重要 ・ペーパーフィーダのコネクタ(A)には触れないでください。故障や給 紙不良の原因になります。

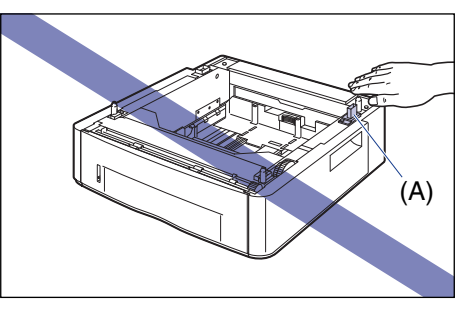

- 本プリンタおよびオプション品の質量で歪んだり、沈む可能性のある場 所(じゅうたん、畳などの上)には設置しないでください。
- プリンタ本体を載せたり、電源コードやインタフェースケーブルなどの 接続作業ができるように、周囲に十分なスペースを確保しておいてくだ さい。

3 プリンタ本体をペーパーフィーダの両側面や前面に合わせてゆっくりと載 せます。

プリンタ本体を載せるときは、位置決めピン(A)やコネクタ(B)も合わせてく ださい。

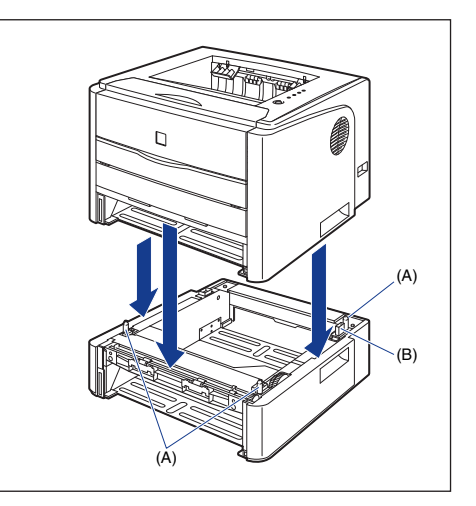

- 🕛 重要 プリンタ本体がペーパーフィーダにうまく載らないときは、一度プリン タ本体を持ち上げて、水平にしてから載せなおしてください。プリンタ 本体を持ち上げずに無理に載せようとすると、ペーパーフィーダのコネ クタや位置決めピンが破損することがあります。
- 4 給紙力セットをプリンタ本体、ペーパーフィーダにセットします。
- 5 拡張ボードスロットカバーを開けます。
- 6 USBケーブル以外のインタフェースケーブルや電源コード、アース線を接続 します。
- アース線を専用のアース線端子へ、電源プラグを電源コンセントへ接続しま す。

- ① 重要 ペーパーフィーダの設置後、はじめて給紙カセットに用紙をセットする ときは、必ずプリンタの電源を一度入れてから行ってください。
- ペーパーフィーダを装着した後は、オブション機器の設定が必要になります。オブション機器の設定は、プリンタドライバで以下の操作を行うことで自動的に行うことができます。

・Windows の場合:

[デバイス設定] ページの [デバイス情報取得] をクリックします。

 Mac OS 9 の場合:
 [基本設定]、[仕上げ]、[給紙]、[印刷品質]、[特別処理] パネルの いずれかを表示し、[プリンタ情報]をクリックします。

Mac OS X の場合:
 [仕上げ]、[給紙]、[印刷品質]、[特別処理] パネルのいずれかを表示し、[プリンタ情報]をクリックします。

## 給紙カセットに用紙をセットする

ペーパーフィーダの給紙力セット(カセット 2)には A4、B5、A5、リー ガル、レター、エグゼクティブサイズの普通紙 ( $60 \sim 90$ g/m<sup>2</sup>)を約 250 枚までセットできます。また、厚紙( $91 \sim 120$ g/m<sup>2</sup>)をセットすること もできます。

ペーパーフィーダの給紙カセットに、用紙をセットする場合は、「給紙カセットに用紙をセットする」(→P.15)を参照してください。

# ネットワークボードの取り付け (Windows のみ)

#### ネットワークボードは、プリンタ背面の拡張ボードスロットへ取り付けます。

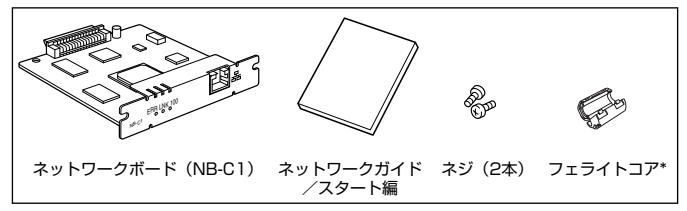

\*フェライトコアが同梱されていない場合は、お買い求めの販売店、または「お客様相談センター」 (巻末参照)へお問い合わせください。

#### オプションのネットワークボードを装着すると、LBP3300 をネットワーク 直結プリンタとしてお使いになることができます。

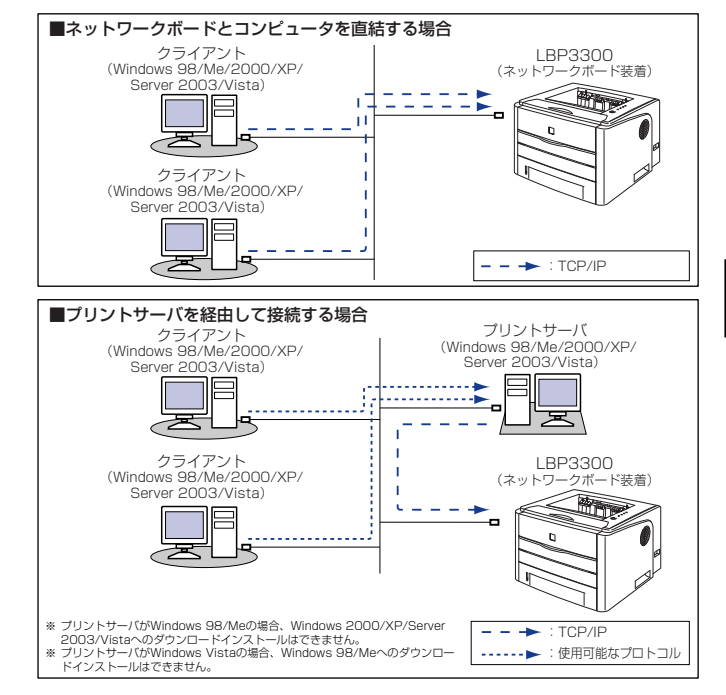

ステップ

6

- ▲注意 ・ネットワークボードを取り付けるときは、必ずブリンタの電源をオフにし、ブリンタ本体に接続されているすべてのインタフェースケーブルや電源コード、アース線を取り外してから作業を行ってください。USBケーブルを接続している場合は、コンピュータの電源をオフにしてから、USBケーブルを取り外してください。そのまま作業を行うと、感電の原因になることがあります。
  - ネットワークボードの取り扱いには注意してください。ネットワークボードの角や部品の鋭利な部分に触れると、けがの原因になることがあります。
- ・ネットワークボードには、静電気に敏感な部品などが使用されています。静電気による破損を防止するために、取り扱いに当たっては次のことをお守りください。
  - 一度室内の金属部分に手を触れ、体の静電気を逃がしてから作業して ください。
  - ・作業中に、ディスプレイなどの静電気を発生しやすいものに、触れないでください。
  - · ネットワークボードの部品やプリント配線、コネクタには直接手を触れないでください。
  - ・静電気の影響を避けるために、ネットワークボードは取り付ける直前まで 保護袋から取り出さないでください。また、保護袋はネットワークボード を取り外すときに必要になります。捨てないで保管しておいてください。
  - 本ブリンタにネットワークボードを装着してご使用になる場合、ネット ワークボードのファームウェアのバージョンが1.20以降でないと正常 に動作しません。ネットワークボードの取り付けとソフトウェアのイン ストールが完了したあと、ファームウェアのバージョンが1.20以降で あることを確認してください。バージョンが1.20以降でない場合は、 プリンタに付属の CD-ROM 内の「NB-C1\_Firmware」フォルダに収 められているアップデートファイルを使用して、ネットワークボードの ファームウェアを更新してください。ファームウェアを更新しないと正 常に動作しません。

ファームウェアのバージョンの確認方法および更新方法については、 [NB-C1\_Firmware] フォルダに収められている README ファイル をご覧ください。

なお、ファームウェアのアップデートファイルは、キヤノンホームページ(http://canon.jp/)からダウンロードすることもできます。

ダモ 本ネットワークボードには、LAN ケーブルは付属していません。本ネッ
 トワークボードを装着して、プリンタをネットワークに接続する場合
 は、カテゴリ 5 対応のツイストペアケーブルが必要です。ケーブルや
 ハブなどは、必要に応じて別途ご用意ください。

### 各部の名称と機能

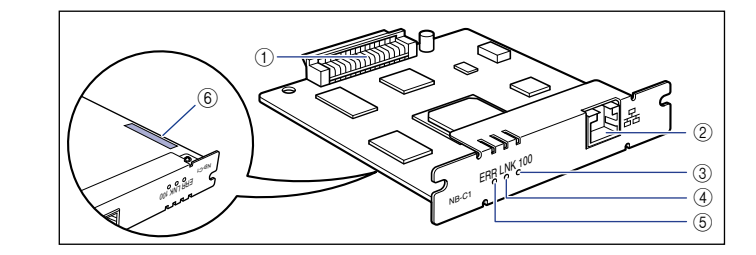

#### ① プリンタ接続コネクタ

プリンタと接続するコネクタです。コネクタには直接手を触れないでください。

② LAN コネクタ

10BASE-T/100BASE-TX の LAN ケーブル接続部です。

③ 100 ランプ(緑色)

ネットワークボードが 100BASE-TX でネットワークに接続されているとき に、点灯します。10BASE-T 接続の場合は、点灯しません。

#### ④ LNK ランプ(緑色)

ネットワークボードがネットワークに正しく接続されているときに、点灯します。

#### ⑤ ERR ランプ (オレンジ色)

ネットワークボードが正常に動作していないときに、点灯または点滅します。

#### ⑥ MAC アドレス

ARP/PING コマンドを使用して、IPアドレスを設定する場合に必要になります。また、プリンタドライバをインストールする場合に必要になることがあります。

# ネットワークボードを取り付ける

ネットワークボードは、次の手順でプリンタ本体の拡張ボードスロットに取 り付けます。ネットワークボードの取り付け作業には、プラスドライバが必 要です。あらかじめネジに合ったサイズのものをご用意ください。

### 拡張ボードスロットカバーを開けます。

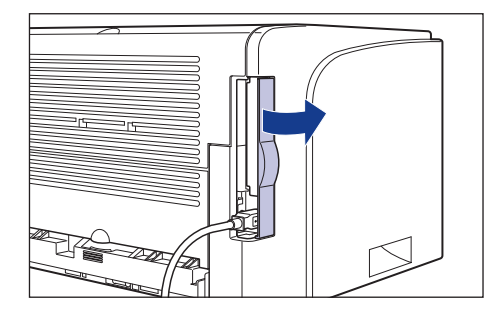

2 プリンタとコンピュータの電源をオフにし①、USB ケーブルを抜き②、電源プラグを電源コンセントから抜いて③、アース線を専用のアース線端子から取り外します④。

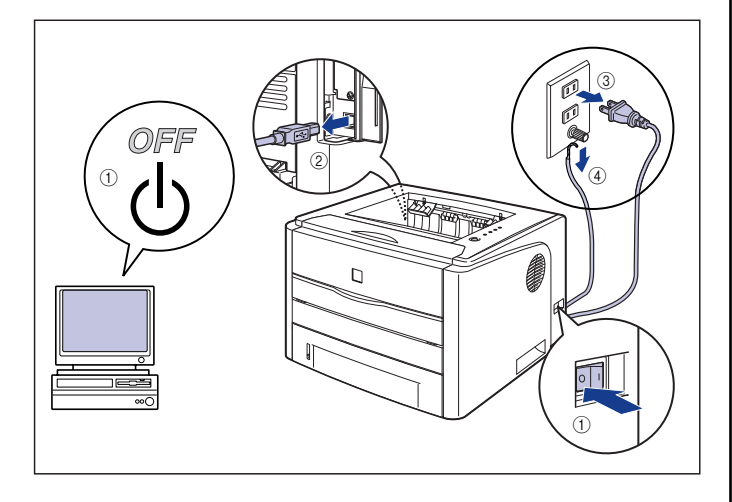

# 3 電源コード、アース線を取り外します。

作業用スペースが十分とれない場合は、作業しやすい場所にプリンタを移動しま す。

# 4 ネジを外して、拡張ボードスロットの保護板を取り外します。

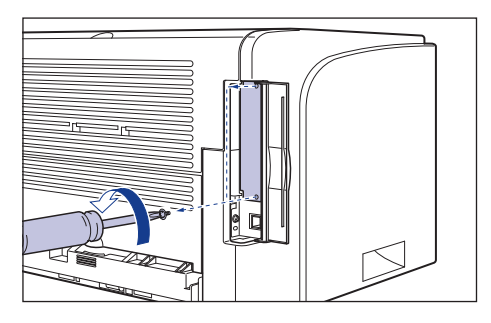

🕛 重要

取り外した保護板とネジは、ネットワークボードを外したときに必要に なります。なくさないように保管しておいてください。

# 5 ネットワークボードを拡張ボードスロットに差し込みます。

ネットワークボードは、金属製のパネル部分を持ち、ボードを拡張ボードスロット内部のガイドレールに合わせて差し込みます。

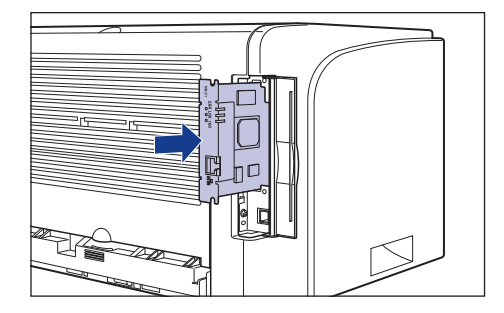

- 重要
   ・ネットワークボードの部品やプリント配線、コネクタには直接手を触れないでください。
  - ネットワークボードのプリンタ接続コネクタを、拡張ボードスロット内部のコネクタに、しっかりと確実に押し込んでください。

# **6** ネットワークボードの上下を、付属の 2本のネジで固定します。

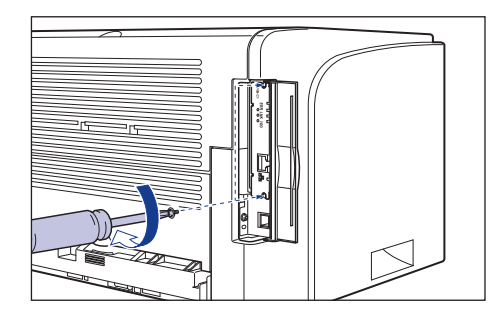

# 7 図のように LAN ケーブルにフェライトコアを取り付けます。

フェライトコアはプリンタに接続するコネクタから5cm以内の場所に取り付けます。

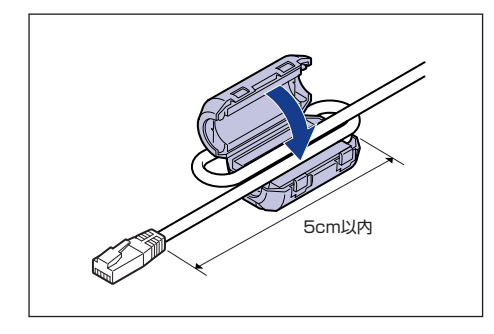

- フェライトコアは、ネットワークボードに同梱されています。フェライトコアが同梱されていない場合は、お買い求めの販売店、または「お客様相談センター」(巻末参照)へお問い合わせください。
  - 本ネットワークボードには、LANケーブルは付属していません。本ネットワークボードを装着して、プリンタをネットワークに接続する場合は、カテゴリ5対応のツイストペアケーブルが必要です。ケーブルやハブなどは、必要に応じて別途ご用意ください。

# 8 LAN ケーブルを接続します。

お使いのネットワークに合わせて、ネットワークボードのLAN コネクタに対応した LAN ケーブルを接続してください。

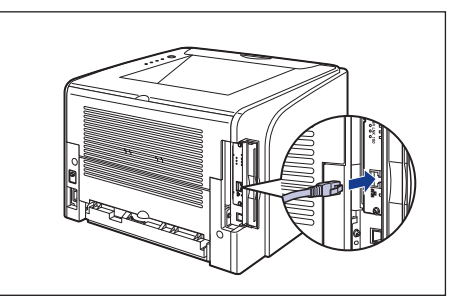

9 電源コード、アース線を接続します。

10 アース線を専用のアース線端子へ、電源プラグを電源コンセントへ接続します。

11 必要に応じて、USB ケーブルを接続します。

12 電源スイッチの"I"側を押して、プリンタの電源をオンにします。

# 13 ネットワークボードの LNK ランプ (緑) が点灯していることを確認します。

10BASE-T の場合は、LNK ランプが点灯していれば正常です。 100BASE-TX の場合は、LNK ランプと 100 ランプが点灯していれば正常です。 ((A): ERR ランプ、(B): LNK ランプ、(C): 100 ランプ)

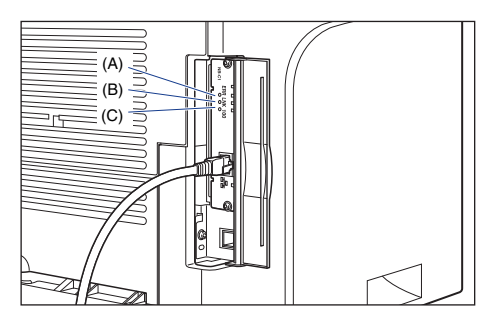

正常に動作していない場合はプリンタの電源をオフにし、LAN ケーブルの接続や ハブの動作、ネットワークボードの取り付け状態を確認してください。確認した あと、電源をオンにしても正常に動作しない場合は、 スットワークガイド/本 編「第4章 困ったときには」を参照してください。

● 重要 本ブリンタにネットワークボードを装着してご使用になる場合、ネットワークボードのファームウェアのバージョンが1.20以降でないと正常に動作しません。ネットワークボードの取り付けとソフトウェアのインストールが完了したあと、ファームウェアのバージョンが1.20以降であることを確認してください。バージョンが1.20以降でない場合は、プリンタに付属の CD-ROM 内の「NB-C1\_Firmware」フォルダに収められているアップデートファイルを使用して、ネットワークボードのファームウェアを更新してください。ファームウェアを更新しないと正常に動作しません。

ファームウェアのバージョンの確認方法および更新方法については、 「NB-C1\_Firmware」フォルダに収められている README ファイル をご覧ください。

なお、ファームウェアのアップデートファイルは、キヤノンホームページ(http://canon.jp/)からダウンロードすることもできます。

# 14 拡張ボードスロットカバーを閉めます。

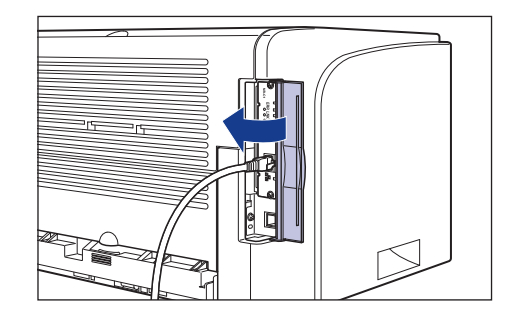

# CD-ROM について

#### ■ CAPT (Canon Advanced Printing Technology) ソフトウェア、 USB クラスドライバ

付属の CD-ROM に同梱されている CAPT (Canon Advanced Printing Technology) ソフトウェアは本プリンタを使用して印刷するために必要な ソフトウェアです。お使いのコンピュータに必ずインストールしてください。 USB クラスドライバは、USB ポートを使用して印刷するためのソフトウェ アです。CAPT (Canon Advanced Printing Technology) ソフトウェア および USB クラスドライバには以下のものがあります。

- Windows 98 /Me 用 CAPT プリンタドライバ
- Windows 2000/XP/Server 2003/Vista 用 CAPT プリンタドライバ
- Windows 98 用 USB クラスドライバ \*
- Mac OS 9 用プリンタドライバ
- Mac OS X 用プリンタドライバ
- \* Windows Me/2000/XP/Server 2003/Vista 用 USB クラスドライバは、OS に標準の USB クラスド ライバを使用します。
- メモ ・Windows でお使いになる前には、必ずインストール画面で [□] を クリックして README ファイルをお読みください。

| おまかせインストール<br>ソフトウェアの説明を表示:1<br>READMEを表示:1 |                                                                             |  |  |
|---------------------------------------------|-----------------------------------------------------------------------------|--|--|
| 2                                           | - プリンダボライバ (1)<br>オンラインマニュアル 1)<br>24 MB                                    |  |  |
|                                             |                                                                             |  |  |
| 上記のソフトウェアをインストー<br>い、ソフトウェア名の右横のアイ          | ルします。トインストールをクリックム、画面の指示に従って実行してくださ<br>コンをクリックすると、名ソフトウェアの簡単な説明やREADMEファイルを |  |  |
| 表示しま9。                                      |                                                                             |  |  |
| キャンセル                                       |                                                                             |  |  |

- Mac OS 9 でお使いになる前には、必ず付属の CD-ROM に収録されている [プリンタドライバ MacOS9]フォルダ内の「お読みください」 をお読みください。
- Mac OS X でお使いになる前には、必ず付属の CD-ROM に収録されている [プリンタドライバ MacOSX]フォルダ内の「お読みください」 をお読みください。

#### NetSpot Device Installer, Print Monitor Installer

付属の CD-ROM には、ネットワークプロトコルの初期設定を行う「NetSpot Device Installer」や TCP/IP ネットワーク上のプリンタに接続するための ポートを作成する「Print Monitor Installer」が同梱されています。なお、 CD-ROM Setup からプリンタドライバをインストールした場合、自動的に ネットワークの初期設定やポートの作成が行われます。「NetSpot Device Installer」、「Print Monitor Installer」は、CD-ROM Setup を使用せずに 手動で IP アドレスを設定しなおす場合やポートを作成したい場合に、必要に 応じてご使用ください。

- 「NetSpot Device Installer」、「Print Monitor Installer」の詳細に ついては、 ネットワークガイド/本編「第2章ネットワーク環境で 印刷する環境を設定するには」を参照してください。
  - 「NetSpot Device Installer」、「Print Monitor Installer」は Windows をお使いの場合にのみ、ご使用になれます。

#### ■FontGallery (TrueType フォント)

「FontGallery」は、Windows、Macintosh 対応の TrueType フォントで す。Windows 98/Me、Windows 2000/XP、および Macintosh 上のア プリケーションで自由に使うことができます。アウトラインフォントで作成 され、フォントサイズも自由に変更して表示、印刷できます。

また、「FontGallery」の各書体と「かなデータ」を組み合わせて、新しい書体と して登録するためのユーティリティ「FontComposer」もお使いいただけます。

- Macintoshをお使いの場合は、かな書体およびFontComposer はご利用いただけません。詳細は「ユーザーズガイド」を参照してください。
  - WindowsでFontGallery をインストールする前には、必ず付属の CD-ROM 内の[FGALLERY] フォルダにある README ファイルをお読 みください。
  - Macintosh で FontGallery をインストールする前には、必ず付属の CD-ROM 内の [FGallery] フォルダにある [FontGallery 取扱説明] をお読みください。
  - Windows Vistaをお使いの場合は、FontGalleryおよび FontComposer はご利用いただけません。

#### NB-C1 Firmware

オプションのネットワークボード「NB-C1」のファームウェアです。本プリ ンタにネットワークボードを装着してご使用になる場合、ネットワークボー ドのファームウェアのバージョンが1.20以降でないと正常に動作しません。 ネットワークボードの取り付けとソフトウェアのインストールが完了したあ と、ファームウェアのバージョンが1.20以降であることを確認してくださ い。バージョンが1.20以降でない場合は、プリンタに付属の CD-ROM 内 の「NB-C1\_Firmware」フォルダに収められているアップデートファイルを 使用して、ネットワークボードのファームウェアを更新してください。ファー ムウェアを更新しないと正常に動作しません。 ファームウェアのバージョンの確認方法および更新方法については、「NB-C1\_Firmware」フォルダに収められているREADMEファイルをご覧ください。

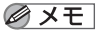

] ファームウェアのアップデートファイルは、キヤノンホームページ (http://canon.jp/) からダウンロードすることもできます。

## CD-ROM Setup について

Windows をお使いの場合は、付属の CD-ROM を CD-ROM ドライブにセットすると、次の CD-ROM Setup が自動的に表示されます。

CD-ROM Setupから各ソフトウェアのインストールなどを始めることができます。

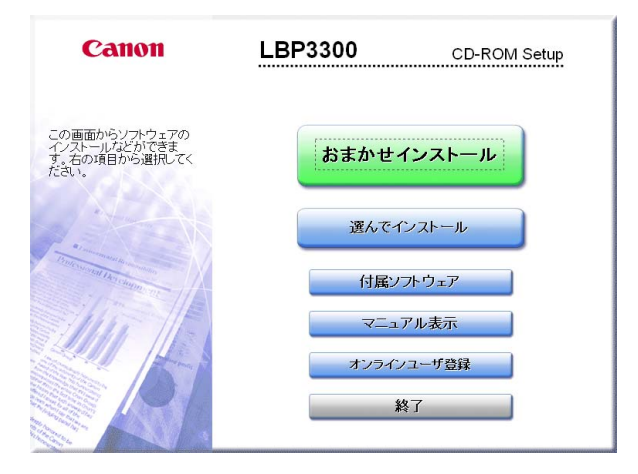

#### ● おまかせインストール

このボタンをクリックすると、プリンタドライバのインストールと同時に、取扱説明書をインストールすることができます。

#### ● 選んでインストール

このボタンをクリックすると、プリンタドライバのみインストールするか、取扱説明書のみインストールかを選択することができます。

#### ● 付属ソフトウェア(Windows Vista の場合は表示されません)

このボタンをクリックすると、「NetSpot Device Installer」を起動することができます。

✓ メモ 「NetSpot Device Installer」の詳細については、→ ネットワークガ イド/本編「第2章ネットワーク環境で印刷する環境を設定するには」 を参照してください。

#### ●マニュアル表示

このボタンをクリックすると、LBP3300の取扱説明書([設置時にお読みください]、[ユーザーズガイド]、[ネットワークガイド/本編]、[リモートUIガイド])が表示されます。

各ガイドの横にある [w] をクリックすると、PDF マニュアルが表示されます。PDF 形式のマニュアルを表示するには、Adobe Reader/Adobe Acrobat Reader が必要です。ご使用のシステムに Adobe Reader/Adobe Acrobat Reader がインストールされていない場合は、アドビシステムズ社のホームページからダウンロードし、インストールしてください。

\* 付属の CD-ROM の「Manuals」フォルダには、以下の PDF マニュアル が収められています。

設置時にお読みください: Manual\_1.pdf ユーザーズガイド: Manual\_2.pdf

ネットワークガイド/本編:Manual\_3.pdf リモートUI ガイド:Manual\_4.pdf

#### ●オンラインユーザ登録

このボタンをクリックすると、キヤノンホームページのご購入者アンケート ページへアクセスします。大変お手数ではございますが、質問事項にご回答 ください。ご回答いただきました内容はより良いサービスと今後の製品開発 の貴重な資料として活用し、それ以外の目的に使用することはありません。

- \* アンケートにご回答いただく際には、商品名称と本体機番を入力していた だく必要があります。
- 例) 商品名称 LBP3300
   本体機番 LQCA000001
   (保証書および本体背面、梱包箱外側に記載されています。)

#### ●終了

CD-ROM Setup を閉じます。

- Windows Vista をお使いの場合、[自動再生] ダイアログボックスが表示された場合は、[AUTORUN.EXE の実行] をクリックします。
  - CD-ROM Setup が表示されない場合は、次の方法で表示します。(ここでは、CD-ROM ドライブ名を「D:」と表記しています。CD-ROM ドライブ名は、お使いのコンピュータによって異なります。)
  - Windows Vista 以外の OS の場合は、[スタート]メニューから[ファ イル名を指定して実行]を選択して [D:¥Japanese¥MInst.exe] と 入力し、[OK] をクリックします。
  - ・ Windows Vista の場合は、[スタート] メニューの [検索の開始] に [D:¥Japanese¥MInst.exe] と入力し、キーボードの [ENTER] キーを押します。
  - Windows Vista をお使いの場合、[ユーザーアカウント制御] ダイアロ グボックスが表示された場合は、[許可] をクリックします。

# Canon

# キヤノンお客様ご相談窓口 一覧表

|                                                            | ご相談                                                 | 窓口のご案内                                                     |                      |                              | 修理受付窓口                                                                                     |
|------------------------------------------------------------|-----------------------------------------------------|------------------------------------------------------------|----------------------|------------------------------|--------------------------------------------------------------------------------------------|
| <b>お客様</b><br>(全国共                                         | <b>相談センター</b><br><sup>共通番号)</sup>                   | 050-555-90061                                              |                      | 関東・信越地区<br>大宮サービスセンター(持込のみ)  | TEL 048 (649) 1450<br>〒330-0854 埼玉県さいたま市大宮区桜木町1-10-17<br>シーノ大宮サウスウイング6日 さいたま営業所内           |
| [受付時間] <平日><br>(1/1~3                                      | 9:00~20:00 <<br>8は休ませていただき                          | 土日祝日> 10:00~17:00<br><del>!</del> ます)                      |                      | 東日本修理センター(持込のみ)              | TEL 043 (211) 9032<br>〒261-8711 千葉県千葉市美浜区中瀬1-7-2<br>キヤノンM」裏場ビルJF 嘉場事業所内                    |
| ※上記番号をご利用いた<br>※IP電話をご利用の場合<br>※受付時間は予告なく変                 | だけない方は043-2<br>、プロバイダーのサ・<br>更する場合がありま <sup>-</sup> | 11-9627をご利用ください。<br>- ビスによってつながらない場合があり<br>す。あらかじめご了承ください。 | ます。                  | 東京・神奈川・<br>東京QRセンター(持込のみ)    | 山梨地区<br>TEL 03 (3837) 2961                                                                 |
| ※消耗品はお買い上げい<br>ングジャパン(株)販売<br>にご相談ください。                    | ただいた販売店、お近<br>窓口にてご購入くださ                            | くのキヤノン製品取り扱い店およびキヤ.<br>い。なお、ご不明な場合は、上記の <b>お客様</b>         | ノンマーケティ<br>相談センター    | 新宿QRセンター(持込のみ)               | TITU-0005 東京都台東区上野1-1-12 信井ビルIF<br>TEL 03 (3348) 4725<br>〒163-0401 東京都新宿区西新宿2-1-1 新宿三井ビル1F |
|                                                            | 修                                                   | 甲香付空口                                                      |                      | 横浜QRセンター (持込のみ)              | TEL 045 (312) 0211<br>〒220-0004 神奈川県横浜市西区北幸2-6-26<br>HI横浜ビル2F 横浜営業所内                       |
| Satera LBP3300の修理                                          | サービスのご相談は、                                          | <b>± ヱ い 志 ロ</b><br>お買い上げ販売店または、下記のサービス                    | 窓口へお問い合              | ※キヤノンテクニカルセンター               | TEL 0297 (35) 5000<br>〒306-0605 茨城県坂東市馬立1234 F7棟3F                                         |
| わせくたさい。<br>下記、修理受付窓口の受付<br>(但し、東京QRセンター・<br>知祭日です。)        | 時間は 9:00AM~5::<br>・新宿サービスセンタ・                       | 30PMです。土曜、日曜、祝祭日は休ませ<br>−の営業時間は 10:00AM~6:00PM、休           | ていただきます。<br>は業日は 日曜・ | 関東地区・東京地区で郵送・宅配<br>お送り下さい。   | CIにて修理品をお送りいただく場合は、上記キヤノンテクニカルセンターに                                                        |
| 祝宗白とり。)<br>また、※印のサービスセン<br>お願い:Satera LBP33<br>あてにご連絡ください。 | ターでは、郵送・宅配<br>0 <b>0のお取扱い方法の</b>                    | による修理品もお取扱いを致しております<br><b>お問い合わせは、必す販売店または「お客</b>          | 。<br>様相談センター」        | 中部・北陸地区<br>※名古屋QRセンター        | TEL 052 (939) 1830<br>〒461-8511 愛知県名古屋市東区東桜2-2-1<br>高岳バークビル1F 名古屋支店内                       |
| 北海道地区<br>※札幌サービスセンター                                       | TEL 011 (<br>〒060-852<br>SE山京ビル                     | 728) 0665<br>2 北海道札幌市北区北7条西1-1-2<br>1 F 札幌支店内              |                      | <b>近畿地区</b><br>※大阪QRセンター     | TEL 06 (6459) 2565<br>〒530-0005 大阪府大阪市北区中之島6-1-21<br>キヤノンBS中之島ビル2F                         |
| <b>東北地区</b><br>※仙台QRセンター                                   | TEL 022 ()<br>〒980-856<br>仙台パークヒ                    | 217) 3210<br>80 宮城県仙台市青葉区国分町3-6-1<br>ごルヂング1F 仙台支店内         |                      | 中国・四国地区<br>広島サービスセンター (持込のみ) | TEL 082 (240) 6712<br>〒730-0051 広島県広島市中区大手町3-7-5<br>広島パークビルヂング1F 広島支店内                     |
|                                                            |                                                     |                                                            |                      | 高松サービスセンター (持込のみ)            | TEL 087 (823) 4681<br>〒760-0027 香川県高松市紺屋町4-10<br>鹿島紺屋町ビル3F 高松営業所内                          |
|                                                            |                                                     |                                                            |                      | <b>九州地区</b><br>※福岡QRセンター     | TEL 092 (411) 4173<br>〒812-0017 福岡県福岡市博多区美野島1-2-1<br>キヤノンMJ福岡ビルIF 福岡支店内                    |

2006年4月1日現在 上記の記載内容は、都合により予告なく変更する場合がございますのでご了承ください。

キヤノンマーケティングジャパン株式会社

〒108-8011 東京都港区港南2-16-6 Canonホームページ:http://canon.jp

本書は、本文に100%の

リサイクルに配慮して製本 されていますので、不要と なった際は、回収リサイク ルに出しましょう。

再生紙を使用しています。